# **Device Driver Documentation**

Windows Embedded Compact for FSVYBRID

Version 1.17 (2016-09-26)

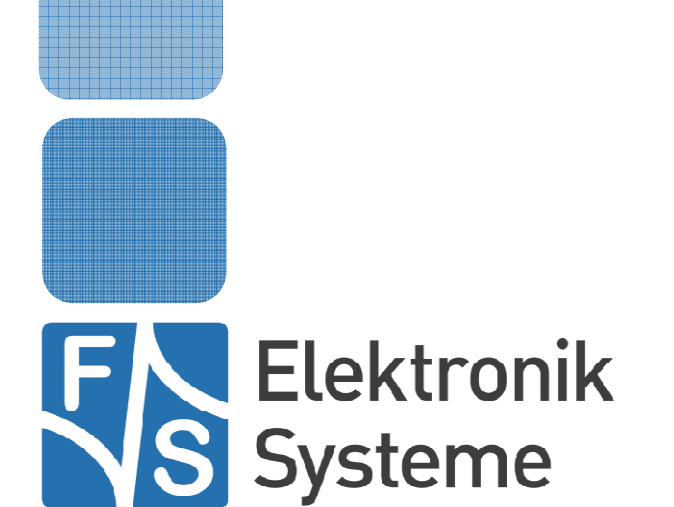

© F&S Elektronik Systeme GmbH Untere Waldplätze 23 D-70569 Stuttgart Fon: +49(0)711-123722-0 Fax: +49(0)711 – 123722-99

# History

| Date       | V    | Platform   | A,M,R | Chapter              | Description                                                                  | Au |
|------------|------|------------|-------|----------------------|------------------------------------------------------------------------------|----|
| 2009-03-12 | 1.00 | All        | А     | *                    | First version                                                                |    |
| 2014-05-01 | 1.01 | FSVYBRID   | А     | 2                    | Added description for registry value Resolution                              |    |
| 2014-05-22 | 1.02 | FSVYBRID   | A,M   | <u>13,14,17</u>      | Correct I2C and SPI registry settings                                        | MA |
| 2014-05-22 | 1.02 | FSVYBRID   | М     | 8                    | Correct description for 2 <sup>nd</sup> USB Host.                            | HF |
| 2014-05-22 | 1.03 | FSVYBRID   | Μ     | 5                    | Correct description for use serial control lines.                            | ZU |
| 2014-06-28 | 1.04 | FSVYBRID   | A, M  | 7.1.2                | Added new registry value for EDT touch                                       | AD |
| 2014-07-21 | 1.05 | FSVYBRID   | А     | <u>1.1</u>           | Description for registry key HKLM\Platform in chapter Boot                   | HF |
|            |      |            |       |                      | Information                                                                  |    |
| 2014-07-22 | 1.05 | FSVYBRID   | A     | <u>20</u>            | Description of Broadcast Driver                                              | HF |
| 2014-07-21 | 1.05 | FSVYBRID   | А     | <u>21</u>            | Description for File System Filter FSDFilter                                 | HF |
| 2014-07-23 | 1.05 | FSVYBRID   | М     | *                    | Changed to new Cl                                                            | JG |
| 2014-07-30 | 1.06 | FSVYBRID   | A     | <u>10.4</u>          | Added chapter XP Skin                                                        | HF |
| 2014-08-25 | 1.07 | FSVYBRID   | М     | <u>10.3.3</u>        | Added chapter for table LCDPortDriveStrength.                                | HF |
| 2014-09-02 | 1.08 | FSVYBRID   | Μ     | <u>4.1, 4.2, 4.3</u> | Correct and format IO Tables                                                 | AD |
| 2014-09-10 | 1.09 | FSVYBRID   | Μ     | <u>7.1.3</u>         | Added new registry values for res. Touch driver                              | ZU |
| 2014-09-16 | 1.09 | FSVYBRID   | A     | 22                   | Description for File System Redirector                                       | HF |
| 2014-10-01 | 1.09 | FSVYBRID   | Μ     | <u>16</u>            | Card detection modes                                                         | ZU |
| 2014-10-27 | 1.10 | FSVYBRID   | А     | <u>13, 14</u>        | Added drive strength table for I2C, NI2C                                     | AD |
| 2014-10-30 | 1.10 | FSVYBRID   | Μ     | <u>7</u>             | 5-wire touch support                                                         |    |
| 2014-11-05 | 1.10 | FSVYBRID   | М     | <u>14, 7.1.1</u> ,   | Added new registry values for NI2C and figure for FS I2C                     |    |
|            |      | 5010 (5515 |       | <u>7.1.3</u>         | bus test tool. Correct description of I2CdevAddr.                            |    |
| 2014-12-01 | 1.10 | FSVYBRID   | M     | 5                    | Added registry values for UART configuration                                 | IM |
| 2014-12-05 | 1.11 | FSVYBRID   | A     | 8                    | Adding information about ForceFullSpeed on USB Host                          | MA |
| 2015-01-16 | 1.12 | FSVYBRID   | M     | 4.1                  | Added corrected IO table ASA5                                                | AD |
| 2015-02-09 | 1.13 | FSVYBRID   | M     | 14                   | Added "I2C1:" driver activation note for NDA5.                               | AD |
| 2015-06-12 | 1.14 | FSVYBRID   | M     | 9                    | Remove wrong description for "ForceFullSpeed"=1                              | ZU |
| 2015-06-12 | 1.14 | FSVYBRID   | M     | 8                    | Add default setting for "ForceFullSpeed"                                     | ZU |
| 2015-09-17 | 1.15 | FSVYBRID   | A     | <u>7.1.3</u>         | Added description for TouchSamples, AdcReadHoldoffHns, A SetDelay, TouchRate |    |
| 2016-03-21 | 1.16 | FSVYBRID   | М     | 7.1.3                | Modified description for TouchSamples,                                       | AD |
|            |      |            |       |                      | AdcReadHoldoffHns, SetDelay, TouchRate                                       |    |
| 2016-04-21 | 1.16 | FSVYBRID   | Μ     | 4.1                  | Correct NetDCUA5 IO Table                                                    | ZU |
| 2016-06-29 | 1.16 | FSVYBRID   | А     | <u>5</u>             | Added UART Overview                                                          |    |
| 2016-09-29 | 1.17 | FSVYBRID   | A, M  | 7.1.3                | Added description for for PNDTPullUp, OPMode,                                |    |
|            |      |            |       |                      | ChannelsNr, Z1MinBound, Z1MaxBound, Z2MinBound,                              |    |
|            |      |            |       |                      | Z2MaxBound. Modified description for Threshold.                              |    |
|            | nion |            |       |                      |                                                                              |    |

V Version

A,M,R Added, Modified, Removed

Au Author

## About this document

This is the device driver documentation for the F&S platform FSVYBRID based on Windows Embedded CE 6.0 or Windows Embedded Compact 7/2013. If you need information about older products such as PicoMOD1 (running on Windows CE 5) or NetDCU3 - NetDCU11 please read the corresponding documentation which can be found at: <u>http://www.fs-net.de</u>

For each device driver it is documented on which platform it is implemented. The registry settings, the configuration and programming examples are described in this document. The latest version of this document can be found at: <u>http://www.fs-net.de</u>

Boards which are using platform FSVYBRID are:

- armStoneA5
- NetDCUA5
- PicoCOMA5
- PicoMOD1.2

• PicoMODA5

# **Table of Contents**

| 1      | Boot P                                 | Process                                                                                                    | 5                                      |  |  |
|--------|----------------------------------------|----------------------------------------------------------------------------------------------------|----------------------------------------|--|--|
|        | 1.1                                    | Boot Information                                                                                                    | 5                                      |  |  |
| 2      | Analog                                 | gue Input                                                                                                    | 7                                      |  |  |
| 3      | Audio                                  | Driver                                                                                                    | 11                                     |  |  |
|        | 3.1                                    | Mixer Programming Example                                                                                                    | .12                                    |  |  |
| 4      | Digital                                | I/O                                                                                                    | 15                                     |  |  |
|        | 4.1<br>4.2<br>4.3<br>4.4<br>4.5<br>4.6 | Port description armStone<br>Port description NetDCUA5<br>Port description PicoCOMA5<br>Port description PicoMOD<br>Interrupt configuration<br>Programming example | .17<br>.19<br>.21<br>.23<br>.25<br>.26 |  |  |
| 5      | Driver                                 | for Serial I/O (UART)                                                                                                    | 28                                     |  |  |
|        | 5.1                                    | UART Overview armStoneA5                                                                                                    | .29                                    |  |  |
|        | 5.2<br>5.3                             | UART Overview PicoCOIVIA5                                                                                                    | .29<br>.29                             |  |  |
| 6      | Matrix                                 | -Keyboard                                                                                                    | 30                                     |  |  |
| 7      | Touch                                  | panel Driver                                                                                                    | 40                                     |  |  |
|        | 7.1.1                                  | MXT224 Touch Driver                                                                                                    | .41                                    |  |  |
|        | 7.1.2                                  | EDT Touch Driver                                                                                                    | .42                                    |  |  |
| 8      | USB H                                  | ost Driver                                                                                                    | <b>4</b> 6                             |  |  |
| ٥<br>٥ |                                        | evice 2.0 Driver                                                                                                    | 18                                     |  |  |
| 40     |                                        |                                                                                                    |                                        |  |  |
| 10     |                                        | river for FSVYBRID                                                                                                    | 5U                                     |  |  |
|        | 10.1                                   | Default LCD Output Width                                                                                                    | .52<br>.52                             |  |  |
|        | 10.3                                   | Display Mode Registry Settings                                                                                                    | .52                                    |  |  |
|        | 10.3.1                                 | Registry Value Type                                                                                                    | .54<br>54                              |  |  |
|        | 10.3.3                                 | Registry Value LCDPortDriveStrength                                                                                                    | .55                                    |  |  |
|        | 10.4                                   | UI Skin / XP Mode                                                                                                    | .56                                    |  |  |
| 11     | Soft-K                                 | eyboard                                                                                                    | 57                                     |  |  |
| 12     | CAN                                    |                                                                                                    | 58                                     |  |  |
| 13     | I2C Dri                                | iver                                                                                                    | 59                                     |  |  |
| 14     | Native I2C Driver60                    |                                                                                                    |                                        |  |  |
| 15     | PWM Driver 63                          |                                                                                                    |                                        |  |  |
| 16     | SD/MMC Driver 65                       |                                                                                                    |                                        |  |  |
| 17     | Native                                 | SPI Driver                                                                                                    | 67                                     |  |  |

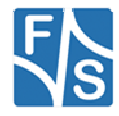

| 18  | Ethernet Driver        | 68 |
|-----|------------------------|----|
| 19  | Screen Saver Driver    | 70 |
| 20  | Broadcast Driver       | 71 |
| 21  | File System Filter     | 74 |
| 22  | File System Redirector | 75 |
| Арр | endix                  | 76 |
|     | Important Notice       | 76 |
|     | Warranty Terms         | 77 |
|     | Listings               | 78 |
|     | Figures                | 78 |
|     | Tables                 | 78 |

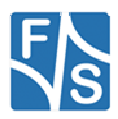

### 1 Boot Process

After power up, the internal ROM Loader is started. Depending from configuration, ROM loader trys to load NBoot from NAND flash memory. If successful NBoot starts and loads EBoot.

To increase reliability of boot process, we have installed NBoot two times. If ROM loader could not load first copy of NBoot for any reason, it loads backup copy of NBoot. Please take a look to following diagram about boot process.

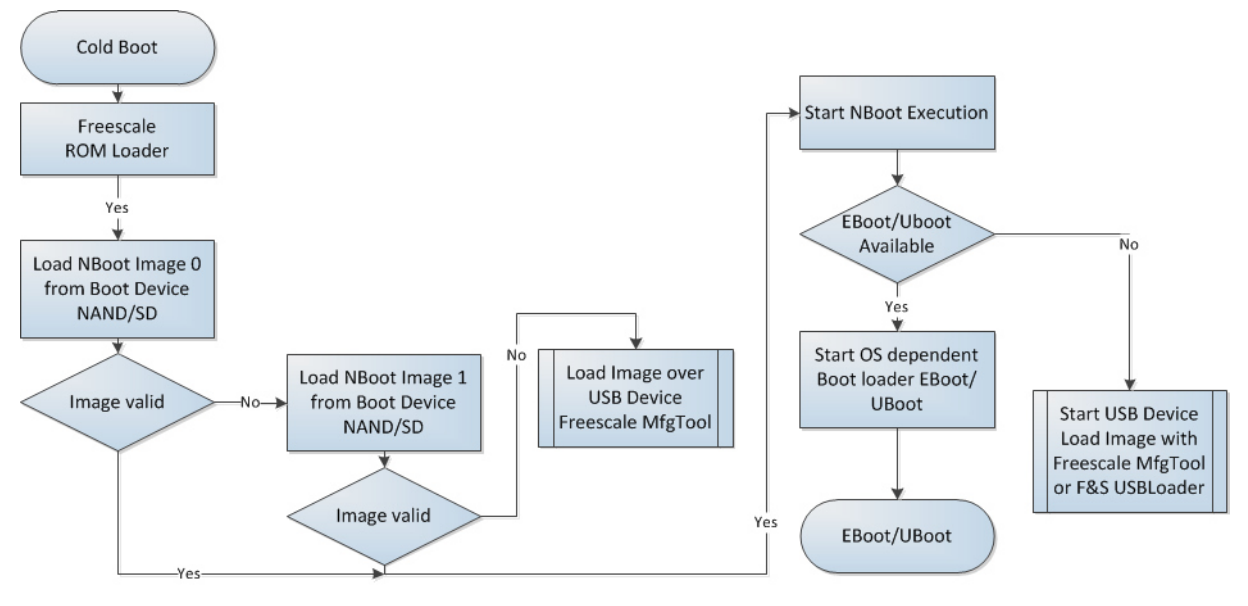

Figure 1: Boot Process

### 1.1 Boot Information

During start of Windows CE, kernel writes some information to registry. This information can be found under following registry key:

[HKLM\Platform]

| BoardType                 | Dword  | i.e. 0=armStoneA5, 1=PicoCOMA5,<br>2=NetDCUA5, 4=PicoMODA5, 5=PicoMOD1.2 |  |
|---------------------------|--------|--------------------------------------------------------------------------|--|
| BoardName                 | String | i.e. PicoCOMA5, NetDCUA5                                                 |  |
| BoardRevision             | Dword  | i.e. 100                                                                 |  |
| BootVerMajor              | Dword  | Major version of EBoot loader                                            |  |
| BootVerMinor              | Dword  | Minor version of EBoot loader                                            |  |
| KernelVersion             | String | Version of Windows CE Kernel                                             |  |
| KernelVersionDate         | String | Build date of Windows CE Kernel                                          |  |
| KernelVersionTime         | String | Build time of Windows CE Kernel                                          |  |
| RestartReason             | String | i.e. <unknown>, Power On Reset, CA5</unknown>                            |  |
|                           |        | Watchdog, RESETB, Software                                               |  |
| StepStone Loader, Version | Dword  | Version of installed NBoot                                               |  |
|                           |        |                                                                          |  |

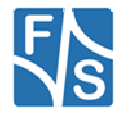

### Windows CE Stream Interface Driver

All device drivers are implemented as Windows CE Stream Interface Driver. Thus you can access these drivers via the File System and the respective File API (CreateFile, WriteFile, ReadFile, SetFilePointer, DeviceIoControl).

A stream interface driver receives commands from the Device Manager and from applications by means of file system calls. The driver encapsulates all of the information that is necessary to translate those commands into appropriate actions on the devices that it controls. All stream interface drivers, whether they manage built-in devices or installable devices, or whether they are loaded at boot time or loaded dynamically, have similar interactions with other system components. The following illustrations show the interactions between system components for a generic stream interface driver that manages a built-in device.

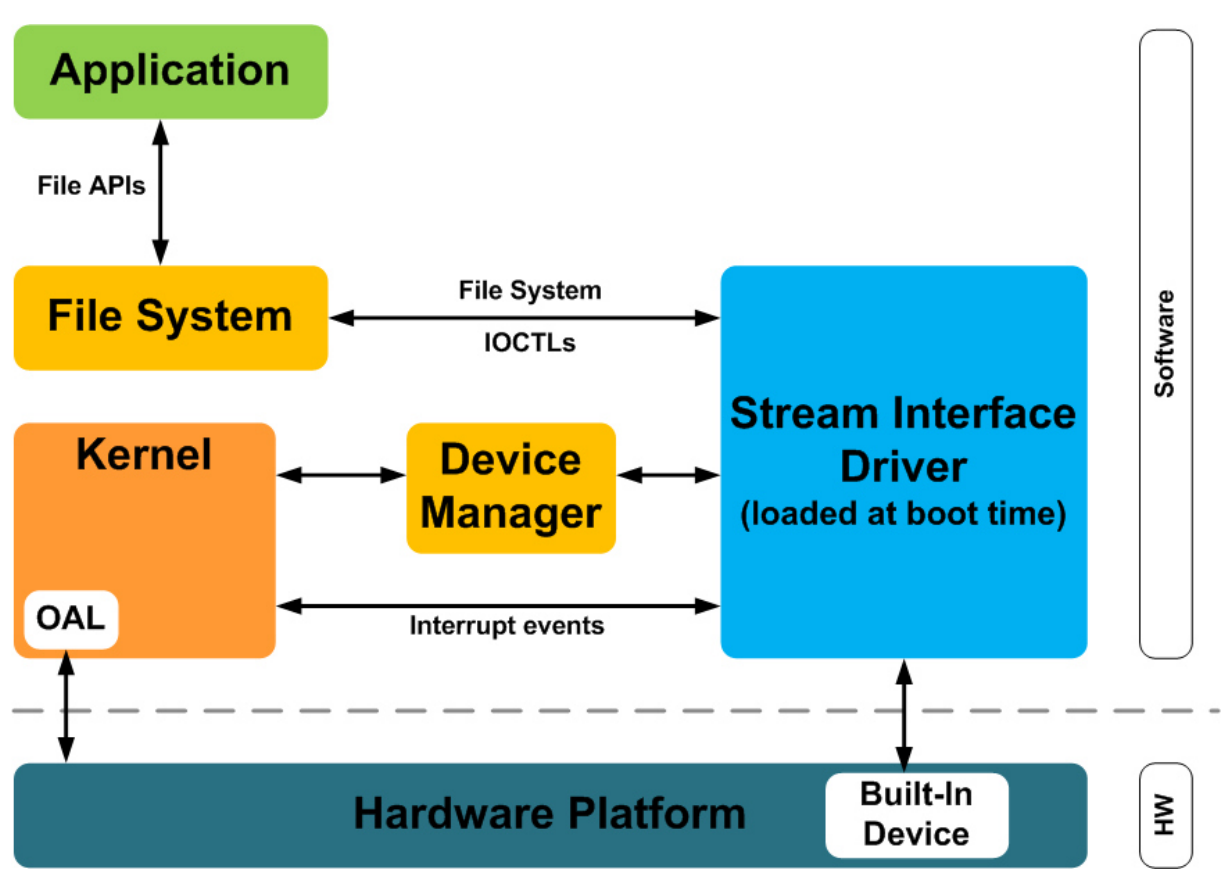

Figure 2: Windows CE: Stream Interface Driver Architecture

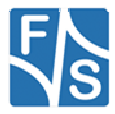

### 2 Analogue Input

#### Implemented on: ASA5, NDA5, PCA5, PMA5

Some boards have beside resistive touch interface additional analogue inputs. These analogue inputs can be read with this driver. You can install one copy of the driver for each input or use the function SetFilePointer() to select the channel. The selection of the channel can be done with the registry key *Channel*.

Installation of the driver is done by setting some registry values under the following registry key:

[HKLM\Drivers\BuiltIn\armStoneA5\ANALOGIN] [HKLM\Drivers\BuiltIn\NetDCUA5\ANALOGIN] [HKLM\Drivers\BuiltIn\PicoCOMA5\ANALOGIN]

### Required settings:

| Key          | Value Comment                              |                                                                                                    |  |
|--------------|--------------------------------------------|----------------------------------------------------------------------------------------------------|--|
| Prefix       | AIN                                        | This required value specifies the driver's device file name prefix. It is a three-character identifier, such as COM.                                              |  |
| DII          | FS_ANALOGIN.DLL                            | name of the DLL with the driver                                                                                                    |  |
| Order        | Dword:                                     | This value specifies the load order for the driver. If two drivers have the same load order value, the drivers load in the order that they occur in the registry. |  |
| Index        | Dword:1                                    | This value specifies the device index, a value from 0 through 9.                                                                                                  |  |
| Flags        | Dword:0                                    | 4: Disabled from loading                                                                                                    |  |
| loctl        | Dword:4 Call post-initialization function. |                                                                                                    |  |
| Average      | Dword:n                                    | Number of conversations per sample (4, 8, 16 or 32).                                                                                                    |  |
| Channel      | Dword:n                                    | Number of the analogue channel. See Table Channel.                                                                                                    |  |
| Offset       | Dword:n                                    | Decimal value to be added or subtracted to raw sample data                                                                                                    |  |
| OffsetSign   | Dword:n                                    | 0: Offset value is added to raw data<br>1: Offset is subtracted                                                                                                   |  |
| Reference    | Dword:n                                    | 0: 3.3V reference voltage<br>1: 1.2V reference voltage                                                                                                    |  |
| Resolution   | Dword:n                                    | 8, 10 or 12 bit resolution.                                                                                                    |  |
| Debug        | Dword:0 4                                  | Set to 4 to get list of registry settings at serial debug port.<br>Default: 0                                                                                     |  |
| FriendlyName | "Analogue input driver"                    |                                                                                                    |  |

Table 1: Analogue Input: Registry

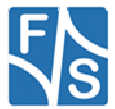

Table Channel armStoneA5:

| Channel                                | Description                         |  |  |
|----------------------------------------|-------------------------------------|--|--|
| 0x00                                   | Reads value from analogue input 0   |  |  |
|                                        | (Feature connector pin 29)          |  |  |
| 0x01                                   | Reads value from analogue input 1   |  |  |
|                                        | (Feature connector pin 31)          |  |  |
| 0x02                                   | Reads value from analogue input 2   |  |  |
|                                        | (Feature connector pin 33)          |  |  |
| 0x03 Reads value from analogue input 3 |                                     |  |  |
|                                        | (Feature connector pin 35)          |  |  |
| 0x1A                                   | Reads value from temperature sensor |  |  |

Table 2: Analogue Input: armStoneA5 Channel

### Table Channel NetDCUA5:

| Channel | Description                         |  |  |  |
|---------|-------------------------------------|--|--|--|
| 0x00    | Reads value from analogue input 0   |  |  |  |
|         | (Connector J7, AD0)                 |  |  |  |
| 0x01    | Reads value from analogue input 1   |  |  |  |
|         | (Connector J7, AD1)                 |  |  |  |
| 0x02    | Reads value from analogue input 2   |  |  |  |
|         | (Connector J7, AD2)                 |  |  |  |
| 0x03    | Reads value from analogue input 3   |  |  |  |
|         | (Connector J7, AD3)                 |  |  |  |
| 0x1A    | Reads value from temperature sensor |  |  |  |

Table 3: Analogue Input: NetDCUA5 Channel

Table Channel PicoCOMA5:

| Channel | Description                                |
|---------|--------------------------------------------|
| 0x01    | Reads value from analogue input 1 (Pin 41) |
| 0x1A    | Reads value from temperature sensor        |

Table 4: Analogue Input: PicoCOMA5 Channel

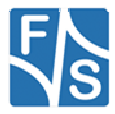

### **Programming Example:**

#### A. Open one analogue channel:

Listing 1: Analogue Input: Open channel

#### B. Read data from previously opened channel:

```
unsigned short data;
DWORD dwSamples = 1;
ReadFile( hAIN, data, dwSamples, &dwSamples, NULL );
if( dwSamples != 1 )
{
    ERRORMSG(1,(L"Can not read from AIN1. LE = 0x%x\r\n",GetLastError()));
}
```

Listing 2: Analogue Input: reading samples

#### C. Select another channel without changing registry:

```
int nChannel = 0x0;
SetFilePointer( hAIN, nChannel, 0, FILE_BEGIN );
```

Listing 3: Analogue Input: changing channel from application

#### **D.** Closing the analogue channel:

```
CloseHandle(hAIN);
```

Listing 4: Analogue Input: closing a channel

#### E. Get adc settings

#include ``fs\_analogin\_sdk.h"

DWORD dwBytesReturned; AIN\_INFO cAIN\_INFO;

DeviceIoControl(hADC, IOCTL AIN GETINFO, NULL, 0, & CAIN INFO, sizeof(AIN INFO), & dwBytesReturned, NULL);

Listing 5: Get adc settings

#### F. Set adc settings

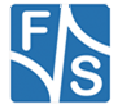

### G. Read temperature

#include ``fs\_analogin\_sdk.h"

FLOAT fTemperatur;

DeviceIoControl(hADC, IOCTL AIN GETTEMPERATUR, &fTemperatur, 1, NULL, 0, &dwBytesReturned, NULL);

Listing 7: Read temperature

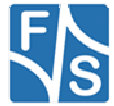

### 3 Audio Driver

#### Implemented on: ASA5, PCA5, NDA5, PMA5

Audio driver for is implemented as wavedev2 driver and can be configured under the following registry key:

```
[HKEY_LOCAL_MACHINE\Drivers\BuiltIn\armStoneA5\Audio]
[HKEY_LOCAL_MACHINE\Drivers\BuiltIn\NetDCUA5\Audio]
[HKEY_LOCAL_MACHINE\Drivers\BuiltIn\PicoCOMA5\Audio]
```

The mixer line settings are compatible across all Windows Embedded based platforms. Possible settings:

| Key Value Comment |           | Comment                                      |  |
|-------------------|-----------|----------------------------------------------|--|
| Prefix            | WAV       | This required value specifies the driver's   |  |
|                   |           | device file name prefix. It is a three-      |  |
|                   |           | character identifier, such as COM.           |  |
| DLL               |           | Name of the driver file.                     |  |
| Index             | Dword:1   | This value specifies the device index, a     |  |
|                   |           | value from 0 through 9.                      |  |
| InChannel         | Dword:n   | This value selects the input channel.        |  |
|                   |           | 2 = Line-In                                  |  |
|                   |           | 3 = Microphone                               |  |
| InMute            | Dword:0 1 | Set this 1 to mute input channel.            |  |
|                   |           | Default: 0                                   |  |
| <b>MicBoost</b>   | Dword:0 1 | Set this 1 to boost microphone input by      |  |
|                   |           | <del>20dB.</del>                             |  |
|                   |           | Default: 0                                   |  |
| BypassMute        | Dword:0 1 | Set this to 0 to route Line-In directly to   |  |
| -                 |           | Line-Out.                                    |  |
|                   |           | Default: 1                                   |  |
| SidetoneMute      | Dword:0 1 | Set this to 0 to route Mic-In directly to    |  |
|                   |           | Line-Out.                                    |  |
|                   |           | Default: 1                                   |  |
| SidetoneVol       | Dword:n   | Volume for Sidetone effect.                  |  |
|                   |           | Default: 0                                   |  |
| LineInVolLeft     | Dword:n   | Volume for Line-In left.                     |  |
|                   |           | Default: 0x27                                |  |
| LineInVolRight    | Dword:n   | Volume for Line-In right.                    |  |
| -                 |           | Default: 0x27                                |  |
| HeadphoneVolLeft  | Dword:n   | Volume for Headphone left.                   |  |
|                   |           | Default: 0x39                                |  |
| HeadphoneVolRight | Dword:n   | Volume for Headphone right.                  |  |
|                   |           | Default: 0x39                                |  |
| OutMute           | Dword:0 1 | Set this 1 to mute output channel.           |  |
|                   |           | Default: 0                                   |  |
| Debug             | Dword:0 4 | Set to 4 to get list of registry settings at |  |
| -                 |           | serial debug port.                           |  |
|                   |           | Default: 0                                   |  |

Table 5: Audio: Registry settings

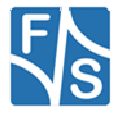

Audio driver supports mixer. You can use the command line tool SoundInfo.exe to get an overview of mixer interface and current state of controls. With the control panel applet "Audio Mixer" you can also change the current settings of Audio Mixer. Any mixer changes automatically adapt the registry settings. To store the current configuration permanently you just have to save the registry.

| <u>File V</u> iew                    | <i>'</i>      |                                                                                    |         |                | ? ×                  |
|--------------------------------------|---------------|------------------------------------------------------------------------------------|---------|----------------|----------------------|
| Ö                                    | P             |                                                                                    | 8       | i¦i <b>!</b> ⁼ | 1                    |
| Certificates                         | Date/Time     | Dialing                                                                            | Display | F&S Audio      | Keyboard             |
| Mouse<br>Mouse<br>Remove<br>Programs | Res Audio     | D Mixer<br>io Mixer<br>Output Control<br>Recording Contro<br>Input Mute<br>Line In | ol      | OK 2           | Kegional<br>Bettings |
| ಶ Start 😼                            | Control Panel | iii:F&S Aud                                                                        | io      |                | 👃 12:01 PM 🛛 🞯       |

Figure 3: F&S Audio Mixer control

### 3.1 Mixer Programming Example

Sometimes it is necessary to change a mixer control from your application. In this case you must know the *LineID* and the *type* of control you want to change.

The *LineID* is a combination of the following values;

| LINE_OUT | 0x80 |
|----------|------|
| PCM_IN   | 0x81 |
| HPHONE   | 0x82 |
| LINE_IN  | 0x83 |
| MIC      | 0x84 |
| OUT2     | 0x85 |
| OUT3     | 0x86 |
| MONOOUT  | 0x87 |
| ALC      | 0x88 |
| NOLINE   | 0xFF |

Use the following macro to generate the LineID:

/\* mixer line ID are 16-bit values formed by concatenating the source and destination line indices \*/ #define MXLINEID(dst,src) ((USHORT) ((USHORT)(dst) | (((USHORT) (src)) << 8)))</pre>

Listing 8: Audio: Macro for LineID

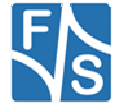

The following table lists the available combination of *LineID* and control *type*. Replace xx at the beginning of the control type with MIXERCONTROL\_CONTROLTYPE.

| MXLINEID(dst,src)  | Control Type | Registry Name        | Control Name     |
|--------------------|--------------|----------------------|------------------|
| (LINE_OUT,NOLINE)  |              | MasterOutVol         | Master Volume    |
| (LINE_OUT,OUT2)    |              | LineOut2Vol          | LineOut Volume   |
| (LINE_OUT,HPHONE)  |              | HeadphoneVol         | Headphone Volume |
| (LINE_OUT,HPHONE)  | xx_MUTE      | HeadphoneMute        | Headphone Mute   |
| (LINE_OUT,MIC)     |              | SidetoneVol          | Sidetone Volume  |
| (LINE_OUT,ALC)     |              | ALCSidetoneVol       | Sidetone Volume  |
| (PCM_IN,NOLINE)    |              | MasterInVol          | Master Volume    |
| (LINE_OUT,NOLINE)  | xx_BASS      | BassBoost            | Master Bass      |
| (LINE_OUT,NOLINE)  | xx_TREBLE    | TrebleBoost          | Treble Boost     |
| (PCM_IN,LINE_IN)   |              | LineInVol            | LineIn Volume    |
| (LINE_OUT,NOLINE)  | xx_MUTE      | MasterOutMute        | Master Mute      |
| (PCM_IN,NOLINE)    | xx_MUTE      | MasterInMute         | Master Mute      |
| (LINE_OUT,MIC)     | xx_MUTE      | SidetoneMute         | Sidetone Mute    |
| (LINE_OUT,ALC)     | xx_MUTE      | ALCSidetoneMute      | Sidetone Mute    |
| (LINE_OUT,NOLINE)  | xx_MONO      | OutputRenderMonoOnly | Mono             |
| (PCM_IN,NOLINE)    | xx_MUTE      | MasterInMute         | Rec Mute         |
| (LINE_OUT,OUT2)    | xx_MUTE      | LineOut2Mute         | LineOut Mute     |
| (PCM_IN,MIC)       | xx_ONOFF     | MicBoost             | Mic Boost        |
| (PCM_IN,NOLINE)    | xx_ONOFF     | RecBoost             | Boost            |
| (LINE_OUT,LINE_IN) | xx_MUTE      | BypassMute           | Line In BYPASS   |
| (PCM_IN,MIC)       | xx_MUX       | MicMode              | Mic Mode         |
| (PCM_IN,NOLINE)    | xx_MUX       | InChannel            | Input Select     |
| (LINE_OUT,NOLINE)  | xx_EQPRESET  | SoundMode            | Eq Preset        |

### Remark:

Not all controls are available on every platform. Use soundinfo.exe to get a list of the available controls.

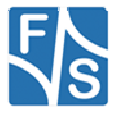

With the above information it's now easy to manipulate control state from your application.

```
/* mixer line ID are 16-bit values formed by concatenating the source and destination line
indices */
#define MXLINEID(dst,src) ((USHORT) ((USHORT)(dst) | (((USHORT) (src)) << 8)))</pre>
HMIXER m HMixer;
MIXERLINECONTROLS cMixCtrls;
MIXERCONTROL cMyCtrl;
if( mixerOpen( &m_HMixer, 0, ( DWORD )hwnd, 0, CALLBACK_WINDOW ) != MMSYSERR_NOERROR )
{
    PrintMessage( "CMixerBase::Init", "Could not open mixer device" );
    return -1;
}
memset( &cMixCtrls, 0, sizeof(cMixCtrls) );
CMixCtrls.cbStruct = sizeof(MIXERLINECONTROLS);
cMixCtrls.dwLineID = line.dwLineID;
CMixCtrls.dwControlType = MIXERCONTROL_CONTROLTYPE_MUX;
CMixCtrls.cControls = 1;
cMixCtrls.cbmxctrl = sizeof(MIXERCONTROL);
mixerLineControl.pamxctrl = &cMyCtrl;
if( mixerGetLineControls( ( HMIXEROBJ )m HMixer, &cMixCtrls,
MIXER GETLINECONTROLSF ONEBYTYPE ) != MMSYSERR NOERROR )
{
    PrintMessage( "CMixerBase::Init", "Could not find specified mixer control." );
    CloseMixer();
    return 0;
}
MIXERCONTROLDETAILS mcd;
MIXERCONTROLDETAILS_UNSIGNED* pData = NULL;
pData = (MIXERCONTROLDETAILS UNSIGNED*)malloc(
                             sizeof(MIXERCONTROLDETAILS UNSIGNED) * cMyCtrl.cMultipleItems);
mcd.cbStruct = sizeof( MIXERCONTROLDETAILS );
mcd.dwControlID = cMyCtrl.dwControlID;
mcd.cMultipleItems = cMyCtrl.cMultipleItems;
mcd.cChannels = 1;
mcd.cbDetails = sizeof(MIXERCONTROLDETAILS UNSIGNED);
mcd.paDetails = pData;
result = mixerGetControlDetails( ( HMIXEROBJ ) hMixer, &mcd, MIXER GETCONTROLDETAILSF VALUE );
```

Listing 9: Audio: Access mixer from user application

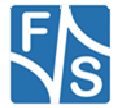

### 4 Digital I/O

### Implemented on: ASA5, PCA5, NDA5, PM1.2, PMA5

Boards have programmable I/O lines. You have to use this driver to configure and access these I/O lines.

Installation of the driver is done by setting some registry values under the following registry key:

[HKLM\Drivers\BuiltIn\DIGITALIO]

Required settings:

| Key                                                                                   | Value    | Comment                                                                                                    |
|---------------------------------------------------------------------------------------|----------|----------------------------------------------------------------------------------------------------|
| Prefix                                                                                | "DIO"    | This required value specifies the driver's device file name prefix. It is a three-character identifier, such as COM.                                                       |
| DII                                                                                   |          | Name of the DLL with the driver                                                                                                    |
| Order                                                                                 | Dword:97 | This value specifies the load order for the driver.<br>If two drivers have the same load order value,<br>the drivers load in the order that they occur in<br>the registry. |
| Index                                                                                 | Dword:1  | This value specifies the device index, a value from 0 through 9.                                                                                                    |
| loctl                                                                                 | Dword:4  | Call post-initialization function.                                                                                                    |
| Port                                                                                  | Dword:n  | 015                                                                                                    |
| UseAsIO<br>- or -<br>UseAsIOA<br>UseAsIOB<br>UseAsIOC<br>UseAsIOD<br><i>UseAsIO</i> X | Dword:n  | 1 = The corresponding pin is used as general<br>purpose I/O.<br>One bit for each I/O pin.                                                                                  |
| DataDir<br>- or -<br>DataDirA<br>DataDirB<br>DataDirC<br>DataDirD<br>DataDirx         | Dword:n  | Data Direction.<br>0 = The corresponding pin is an input.<br>1 = The corresponding pin is an output.<br>One bit for each I/O pin.                                          |
| DataInit<br>- or -<br>DataInitA<br>DataInitB<br>DataInitC<br>DataInitD<br>DataInitx   | Dword:n  | Default value of the output pin after driver initialization.                                                                                                    |

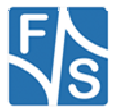

| Key          | Value      | Comment                                             |
|--------------|------------|-----------------------------------------------------|
| IRQCfg0      | Dword:n    | Interrupt configuration register 0.                 |
| - or -       |            |                                                     |
| IRQCtg0A     |            |                                                     |
|              |            |                                                     |
|              |            |                                                     |
| IRQCfa0x     |            |                                                     |
| IRQCfg1      | Dword:n    | Interrupt configuration register 1.                 |
| - or -       |            | ······································              |
| IRQCfg1A     |            |                                                     |
| IRQCfg1B     |            |                                                     |
| IRQCfg1C     |            |                                                     |
| IRQCtg1D     |            |                                                     |
| IRQCfg1x     | Dwordin    | Interrupt configuration register 2                  |
|              | Dword.n    | Interrupt configuration register 2.                 |
| IRQCfg2A     |            |                                                     |
| IRQCfg2B     |            |                                                     |
| IRQCfg2C     |            |                                                     |
| IRQCfg2D     |            |                                                     |
| IRQCfg2x     |            |                                                     |
| PullUp       | Dword:n    | Set to 1 to enable internal pull-up.                |
| - Or -       |            |                                                     |
| PullUpA      |            |                                                     |
| PullUnC      |            |                                                     |
| PullUpD      |            |                                                     |
| PullUpx      |            |                                                     |
| PullDownp    | Dword:n    | Set to 1 to enable internal pull-down               |
| - or -       |            |                                                     |
| PullDownA    |            |                                                     |
|              |            |                                                     |
| PullUDownC   |            |                                                     |
| PullUDownx   |            |                                                     |
| FriendlyName | Digital I/ |                                                     |
|              | driver     | -                                                   |
| Debug        | Dword:0 4  | Set to 4 to get list of registry settings at serial |
|              |            | debug port.                                         |
|              |            | Default: 0                                          |

Table 6: Digital I/O: Registry settings

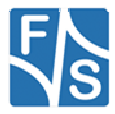

### 4.1 Port description armStone

The port numbering of armStone is equal to pin number of connector "feature connector". That means if you want to use pin 1 as I/O, port number is 1.

The armStone feature connector has a total of 66 pins.

For configuration you can use registry values **UseAsIO***x***/DataDi***x***/DataInit***x*. These values are 32 bit DWORD registry values. Each value (x=A..x=H) configures 4 ports. In contrast to this, you can also use registry values **UseAsIO/DataDi***r***/DataInit** with data type HEX.

|            |        |        |      |                      |     |      |     | а           | rmStoneA5 |                |          |       |
|------------|--------|--------|------|----------------------|-----|------|-----|-------------|-----------|----------------|----------|-------|
|            | D      | igital | -10  |                      |     |      |     |             | Function  |                | lities   | U J5  |
| IO-<br>Pin | Р      | ort    | F    | Registry<br>settings | Pin | сом  | 12C | SPI1<br>CAN | LCD       | other          | capabi   | NetDC |
| 0          | 0      |        | 0    |                      |     |      |     |             |           |                |          |       |
| 1          | -      |        | -    |                      | 1   |      |     |             |           | 3.3V           |          | 26    |
| 2          | 3      | _      | 3    |                      | 2   |      |     |             |           | 5.0V           |          | 25    |
| 3          | 9      | Ĕ      | e    |                      | 3   |      |     |             |           | COL0           | I/O/IRQ* | 24    |
| 4          | 4      | P      | 4    |                      | 4   |      |     |             |           | COL1           | I/O/IRQ* | 23    |
| 5          | 2      |        | 5    | -                    | 5   |      |     |             |           | COL2           | I/O/IRQ* | 22    |
| 6          | 9      |        | 9    | -                    | 6   |      |     |             |           | COL3           | I/O/IRQ* | 21    |
| 7          | 7      |        | 7    | -                    | 7   |      |     |             |           | COL4           | I/O/IRQ* | 20    |
| 8          | ۰      |        | ~    | -                    | 8   |      |     |             |           | COL5           | I/O/IRQ* | 19    |
| 9          | -      |        | 6    | -                    | 9   |      |     |             |           | COL6           | I/O/IRQ* | 18    |
| 10         | 2      | _      | 10   |                      | 10  |      |     |             |           | COL7           | I/O/IRQ* | 17    |
| 11         |        | Ľ.     | 7    |                      | 11  |      |     |             |           | GND            |          | 16    |
| 12         | 4      | ď      | 12   |                      | 12  |      |     | SPI_CLK     |           | COL11          | I/O/IRQ* | 15    |
| 13         | 2      |        | 13   | -                    | 13  | TXD2 |     |             |           |                | I/O/IRQ  | 14    |
| 14         | 9      |        | 44   | Cfg                  | 14  |      |     | SPI_CS      |           | COL10          | I/O/IRQ* | 13    |
| 15         | 2      |        | 15   | ğ                    | 15  | RXD2 |     |             |           |                | I/O/IRQ  | 12    |
| 16         | •      |        | 16   |                      | 16  |      | CLK | SPI_MOSI    |           | COL9           | I/O/IRQ* | 11    |
| 17         | -      |        | 17   | fg0                  | 17  |      | DAT | SPI_MISO    |           | COL8           | 1/0/IRQ* | 10    |
| 18         | 2      | 2      | 8    | Ö                    | 18  |      |     |             |           | ROWO           | I/O/IRQ  | 9     |
| 19         |        | L.     | 18   | Ř                    | 19  |      |     |             |           | ROW1           | I/O/IRQ  | 8     |
| 20         | 4      | ď      | 20   | lit /                | 20  |      |     |             |           | ROW2           | I/O/IRQ  | /     |
| 21         | 2      |        | 21   | taln                 | 21  |      |     |             |           | ROW3           | I/O/IRQ  | 6     |
| 22         | 9      |        | 53   | Dat                  | 22  |      |     |             |           | ROW4           | I/O/IRQ  | 5     |
| 23         | 7      |        | 53   | 1                    | 23  |      |     |             |           | ROW5           | I/O/IRQ  | 4     |
| 24         | •      |        | 2 27 | aDi                  | 24  |      |     |             |           | ROW6           | I/O/IRQ  | 3     |
| 25         | -      |        | 5 26 | Dat                  | 25  |      |     |             |           | ROW7           |          | 2     |
| 20         | 5      | e      | 7 21 |                      | 20  |      |     |             |           |                | 1/U/IRQ  | I     |
| 21         | ~      | Ч      | 8    | SIC                  | 21  |      |     |             |           |                |          |       |
| 20         | 4      | ٩.     | 9 5  | SeA                  | 20  |      |     |             |           |                | 1/U/IRQ  |       |
| 30         | 3      |        | 0 2  | Š                    | 29  |      |     |             |           | PW/M2          |          |       |
| 31         | -<br>- |        | 3    |                      | 31  |      |     |             |           |                |          |       |
| 32         |        |        | 2 3  |                      | 30  |      |     |             |           |                |          |       |
| 32         | -      |        | 33   |                      | 32  |      |     |             |           |                |          |       |
| 34         | 3      |        | 24   |                      | 34  |      |     |             | VCEL ON   | 7.147.12001142 | 1/0/IR0  |       |
| 35         |        | 4      | 35 3 |                      | 35  |      |     |             |           | ANALOGIN3      |          |       |
| 36         | 4      | ort    | 36 3 |                      | 36  |      |     |             |           | RXD3           |          |       |
| 37         | 2      |        | 37   |                      | 37  |      |     |             |           | GND            |          |       |
| 38         | 9      |        | 38   |                      | 38  |      |     |             |           | TXD3           |          |       |
| 39         | 7      |        | 39   |                      | 39  |      |     |             |           | 3.3V           |          |       |
| 40         | •      |        | ę    |                      | 40  |      |     |             |           | 5.0V           |          |       |
| 41         | -      | ŝ      | 41   |                      | 41  |      |     |             |           | MICIN          |          |       |
| 42         | 2      | ort    | 42   |                      | 42  |      |     |             |           | GND            |          |       |
| 43         |        | -      | 43   |                      | 43  |      |     |             |           | N/C            |          |       |
|            |        |        |      |                      |     |      |     |             |           |                |          |       |

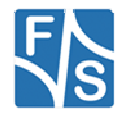

| 44 | 4 |     | 4  |   | 44 |  |                            | LINEINR   |  |
|----|---|-----|----|---|----|--|----------------------------|-----------|--|
| 45 | 5 |     | 45 |   | 45 |  |                            | LINEOUTR  |  |
| 46 | 9 |     | 46 |   | 46 |  |                            | GND       |  |
| 47 | 7 |     | 47 |   | 47 |  |                            | GND       |  |
| 48 | 0 |     | 8  |   | 48 |  |                            | LINEINL   |  |
| 49 | - |     | 49 |   | 49 |  |                            | LINEOUTL  |  |
| 50 | 2 |     | 50 |   | 50 |  |                            | GND       |  |
| 51 | 3 | n 6 | 51 |   | 51 |  |                            | XRESETBTN |  |
| 52 | 4 | Ро  | 8  |   | 52 |  |                            | 3.3V      |  |
| 53 | 5 |     | 8  |   | 53 |  |                            | N/U       |  |
| 54 | 9 |     | 54 |   | 54 |  |                            | N/C       |  |
| 55 | 7 |     | 55 |   | 55 |  |                            | RXA       |  |
| 56 | • |     | 56 |   | 56 |  |                            | RTSA      |  |
| 57 | - |     | 57 |   | 57 |  |                            | TXA       |  |
| 58 | 2 |     | 58 |   | 58 |  |                            | CTSA      |  |
| 59 | 3 | r 7 | 65 | 1 | 59 |  |                            | N/C       |  |
| 60 | 4 | Po  | 60 |   | 60 |  |                            | N/C       |  |
| 61 | 5 |     | 61 |   | 61 |  |                            | GND       |  |
| 62 | 6 |     | 62 |   | 62 |  |                            | 5.0V      |  |
| 63 | 7 |     | 63 |   | 63 |  |                            | CANRX     |  |
| 64 | 0 |     | 64 |   | 64 |  |                            | CANTX     |  |
| 65 | ٢ |     | 65 |   | 65 |  |                            | BOOTSEL   |  |
| 66 | 2 |     | 99 |   | 66 |  |                            | 3.3V      |  |
| 67 | 3 | 4 8 | 67 | ] |    |  |                            |           |  |
| 68 | 4 | Por | 8  |   |    |  | * - 3.3V on 4,7kΩ - PullUp |           |  |
| 69 | 5 |     | 69 |   |    |  | N/U – not used             |           |  |
| 70 | 9 |     | 70 | 1 |    |  | N/C – not connected        |           |  |
| 71 | 7 |     | 71 |   |    |  |                            |           |  |
|    |   |     |    |   |    |  |                            |           |  |

Table 7: Digital I/O pins - armStoneA5

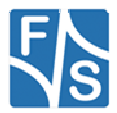

### 4.2 Port description NetDCUA5

The following table is useful if you want to use **UseAsIO***x*/**DataDi***rx*/**DataIni***tx*. These values are 32 bit DWORD registry values. Each value (x=A) configures 4 ports. In contrast to this, you can also use registry values **UseAsIO**/**DataDi***r*/**DataInit** with data type HEX.

|                                  |     |     | Ро  | rt O |     |     |     |     |   |                                  |     |     | Po  | rt1  |     |     |     |     |
|----------------------------------|-----|-----|-----|------|-----|-----|-----|-----|---|----------------------------------|-----|-----|-----|------|-----|-----|-----|-----|
| Bit                              | 7   | 6   | 5   | 4    | 3   | 2   | 1   | 0   | ſ | Bit                              | 7   | 6   | 5   | 4    | 3   | 2   | 1   | 0   |
| Pin                              | 2   | 3   | 4   | 5    | 6   | 7   | 8   | 9   |   | Pin                              |     |     |     |      | 10  | 11  | 13  | 15  |
| R/W                              | R/W | R/W | R/W | R/W  | R/W | R/W | R/W | R/W |   | R/W                              | R/W | R/W | R/W | R/W  | R/W | R/W | R/W | R/W |
| UseAsIOA<br>Bit                  | 7   | 6   | 5   | 4    | 3   | 2   | 1   | 0   |   | UseAsIOA<br>Bit                  | 15  | 14  | 13  | 12   | 11  | 10  | 9   | 8   |
| DataDirA<br>Bit                  | 7   | 6   | 5   | 4    | 3   | 2   | 1   | 0   |   | DataDirA<br>Bit                  | 15  | 14  | 13  | 12   | 11  | 10  | 9   | 8   |
| DataInitA<br>Bit                 | 7   | 6   | 5   | 4    | 3   | 2   | 1   | 0   |   | DataInitA<br>Bit                 | 15  | 14  | 13  | 12   | 11  | 10  | 9   | 8   |
| IRQCfg0A<br>IRQCfg1A<br>IRQCfg2A | 7   | 6   | 5   | 4    | 3   | 2   | 1   | 0   |   | IRQCfg0A<br>IRQCfg1A<br>IRQCfg2A | 15  | 14  | 13  | 12   | 11  | 10  | 9   | 8   |
|                                  |     |     | Ро  | rt 2 |     |     |     |     | F |                                  |     | -   | Por | t 12 |     |     | •   |     |
| Bit                              | 7   | 6   | 5   | 4    | 3   | 2   | 1   | 0   |   | Bit                              | 7   | 6   | 5   | 4    | 3   | 2   | 1   | 0   |
| Pin                              | 17  | 18  | 19  | 20   | 21  | 22  | 23  | 24  |   | Pin                              |     |     |     | 1    |     |     |     |     |
| R/W                              | R/W | R/W | R/W | R/W  | R/W | R/W | R/W | R/W |   | R/W                              |     |     |     | R/W  |     |     |     |     |
| UseAsIOA<br>Bit                  | 23  | 22  | 21  | 20   | 19  | 18  | 17  | 16  |   | UseAsIOD<br>Bit                  |     |     |     | 100  |     |     |     |     |
| DataDirA<br>Bit                  | 23  | 22  | 21  | 20   | 19  | 18  | 17  | 16  |   | DataDirD<br>Bit                  |     |     |     | 100  |     |     |     |     |
| DataInitA<br>Bit                 | 23  | 22  | 21  | 20   | 19  | 18  | 17  | 16  | Ī | DataInitD<br>Bit                 |     |     |     | 100  |     |     |     |     |
| IRQCfg0A<br>IRQCfg1A<br>IRQCfg2A | 23  | 22  | 21  | 20   | 19  | 18  | 17  | 16  |   | IRQCfg0D<br>IRQCfg1D<br>IRQCfg2D |     |     |     | 100  |     |     |     |     |

Table 8: Digital I/O - NetDCUA5 Port0 - 2

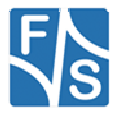

|        |    |          |        |                |        |     | NetDCUA5    |       |         |
|--------|----|----------|--------|----------------|--------|-----|-------------|-------|---------|
|        |    | Digital- | 10     |                |        |     | Function    |       | lities  |
| IO-Pin | F  | Port     | Reg    | istry settings | J5-Pin | I2C | SPI1<br>CAN | other | capabi  |
| 0      | 0  |          | 0      |                | 9      |     |             | ROW0  | I/O/IRQ |
| 1      | ۲  |          | -      |                | 8      |     |             | ROW1  | I/O/IRQ |
| 2      | 2  |          | 3      |                | 7      |     |             | ROW2  | I/O/IRQ |
| 3      | e  | rt 0     | e      |                | 6      |     |             | ROW3  | I/O/IRQ |
| 4      | 4  | Ро       | 4      |                | 5      |     |             | ROW4  | I/O/IRQ |
| 5      | 2  |          | ŝ      |                | 4      |     |             | ROW5  | I/O/IRQ |
| 6      | 9  |          | 9      |                | 3      |     |             | ROW6  | I/O/IRQ |
| 7      | 7  |          | 7      |                | 2      |     |             | ROW7  | I/O/IRQ |
| 8      | 0  |          | 80     |                | 15     |     | CLK         |       | I/O/IRQ |
| 9      | -  |          | 6      |                | 13     | 001 | US          |       | I/O/IRQ |
| 10     | 5  | +        | 7<br>2 |                | 11     | SUL | MUSI        |       | 1/0/IRQ |
| 11     | 3  | ort      | 5      |                | 10     | SDA | MISO        |       | I/U/IRQ |
| 12     | 2  | <u>م</u> | 3      |                |        |     |             |       |         |
| 10     | 9  |          | 4      | Sfg1           |        |     |             |       |         |
| 15     | 7  |          | £.     | 30C            |        |     |             |       |         |
| 16     | 0  |          | 16     | = / 0          | 24     |     |             | COLO  | I/O/IRQ |
| 17     | +  |          | 17     | Cfg(           | 23     |     |             | COL1  | I/O/IRQ |
| 18     | 3  |          | 8      | RQ             | 22     |     |             | COL2  | I/O/IRQ |
| 19     | 3  | t 2      | 19     | it / I         | 21     |     |             | COL3  | I/O/IRQ |
| 20     | 4  | Por      | 20     | taln           | 20     |     |             | COL4  | I/O/IRQ |
| 21     | 5  |          | 21     | Dai            | 19     |     |             | COL5  | I/O/IRQ |
| 22     | 9  |          | 22     | Dir /          | 18     |     |             | COL6  | I/O/IRQ |
| 23     | 7  |          | 23     | atal           | 17     |     |             | COL7  | I/O/IRQ |
| 24     | 0  |          | 24     | <b>D</b> /     | 24     |     |             |       |         |
| 25     | -  |          | 25     | lsio           | 25     |     |             |       |         |
| 26     | 3  |          | 26     | seA            | 26     |     |             |       |         |
| 27     | 3  | nt 3     | 27     | 5              | 27     |     |             |       |         |
| 28     | 4  | Ро       | 28     |                | 28     |     |             |       |         |
| 29     | 2  |          | 29     |                | 29     |     |             |       |         |
| 30     | 9  |          | 30     |                | 30     |     |             |       |         |
| 31     | 7  |          | 31     |                | 31     |     |             |       |         |
|        |    |          |        |                |        |     |             |       |         |
| 96     | 0  |          | 96     |                |        |     |             |       |         |
| 97     | -  |          | 6 8    |                |        |     |             |       |         |
| 90     | .4 | 12       | 6      |                |        |     |             |       |         |
| 100    | *  | ort ,    | 6      |                | 1      |     |             |       |         |
| 100    | 2  | Å        | 10     |                | 1      |     |             |       |         |
| 107    | 9  |          | 02 1   |                |        |     |             |       |         |
| 103    | 7  |          | 03     |                |        |     |             |       |         |
| 100    |    |          | -      |                |        |     |             |       |         |

Table 9: Digital I/O pins - NetDCUA5

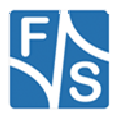

### 4.3 Port description PicoCOMA5

For configuration you can use registry values **UseAsIO***x***/DataDi***rx***/DataIni***tx*. These values are 32 bit DWORD registry values. Each value (x=A..x=H) configures 4 ports. In contrast to this, you can also use registry values **UseAsIO**/DataDir/DataInit with data type HEX.

|            |    |       |               |              | PicoCOMA5 |           |     |             |         |            |                 |         |         |              |
|------------|----|-------|---------------|--------------|-----------|-----------|-----|-------------|---------|------------|-----------------|---------|---------|--------------|
|            | Di | igita | 1-10          |              | PCA5-     |           |     |             | Functi  | on         |                 |         | lities  | SKIT-        |
| IO-<br>Pin | P  | ort   | Regi<br>setti | istry<br>ngs | Pin       | СОМ       | 12C | SPI1<br>CAN | USB     | SD/<br>MMC | LCD             | other   | capabi  | Pin<br>(J10) |
| 0          | 0  |       | •             |              | 13        | TXD2      |     |             |         |            |                 |         | I/O/IRQ |              |
| 1          | +  |       | -             |              | 14        | RXD2      |     |             |         |            |                 |         | I/O/IRQ |              |
| 2          | 3  |       | 5             |              | 15        | RTS2/TXD3 |     |             |         |            |                 |         | I/O/IRQ |              |
| 3          | 3  | t o   | e             | ·            | 16        | CTS2/RXD3 |     |             |         |            |                 |         | I/O/IRQ |              |
| 4          | 4  | Por   | 4             | ·            | 17        | TXD1      |     |             |         |            |                 |         | I/O/IRQ |              |
| 5          | 2  | _     | 2             |              | 18        | RXD1      |     |             |         |            |                 |         | I/O/IRQ |              |
| 6          | 9  |       | 9             |              | 23        |           |     |             | OTGVBUS |            |                 | EINT4   | No I/O  |              |
| 7          | 7  |       | 7             |              | 24        |           |     |             | PWR     |            |                 | EINT8   | I/O/IRQ |              |
| 8          | 0  |       | 80            |              | 26        |           |     | MISO0       |         |            |                 |         | I/O/IRQ | 3            |
| 9          | -  |       | 6             |              | 27        |           |     | MOSI0       |         |            |                 |         | I/O/IRQ | 4            |
| 10         | 3  |       | 10            |              | 28        |           |     | SPCK0       |         |            |                 |         | I/O/IRQ | 5            |
| 11         | 3  | t1    | £             | ·            | 29        |           |     | PCS0        |         |            |                 |         | I/O/IRQ | 6            |
| 12         | 4  | Por   | 12            |              | 32        |           | SDA | CANRX1      |         |            |                 |         | I/O/IRQ | 9            |
| 13         | 5  | _     | 13            | ·            | 33        |           | SCL | CANTX1      |         |            |                 |         | I/O/IRQ | 10           |
| 14         | 9  |       | 4             | ·            | 34        |           |     |             |         | DAT0       |                 |         | I/O/IRQ |              |
| 15         | 7  |       | 15            | ·            | 35        |           |     |             |         | DAT1       |                 |         | I/O/IRQ |              |
| 16         | 0  |       | 16            | ·            | 36        |           |     |             |         | DAT2       |                 |         | I/O/IRQ |              |
| 17         | +  |       | 17            | fg1          | 37        |           |     |             |         | DAT3       |                 |         | I/O/IRQ |              |
| 18         | 2  |       | 18            | ö            | 38        |           |     |             |         | CLK        |                 |         | I/O/IRQ |              |
| 19         | 3  | t 2   | 19            | LIR          | 39        |           |     |             |         | CMD        |                 |         | I/O/IRQ |              |
| 20         | 4  | Por   | 20            | [g0          | 40        |           |     |             |         |            |                 | EINT2   | I/O/IRQ | 11           |
| 21         | 5  | _     | 21            | ö            | 41        |           |     |             |         |            |                 | PWM     | I/O/IRQ | 12           |
| 22         | 9  |       | 22            | /IR          | 43        |           |     |             |         |            | R1 (R3)         |         | I/O/IRQ |              |
| 23         | 7  |       | 23            | nit          | 44        |           |     |             |         |            | R2 (R4)         |         | I/O/IRQ |              |
| 24         | 0  |       | 24            | ata          | 45        |           |     |             |         |            | R3 (R5)         |         | I/O/IRQ |              |
| 25         | -  |       | 25            | -            | 46        |           |     |             |         |            | R4 (R6)         |         | I/O/IRQ |              |
| 26         | 2  |       | 26            | Dil          | 47        |           |     |             |         |            | R5 (R7)         |         | I/O/IRQ |              |
| 27         | 3  | t 3   | 27            | Dati         | 48        |           |     |             |         |            | G0 (G2)         |         | I/O/IRQ |              |
| 28         | 4  | Por   | 58            | 5            | 49        |           |     |             |         |            | G1 (G3)         |         | I/O/IRQ |              |
| 29         | 5  |       | 29            | Asl          | 50        |           |     |             |         |            | G2 (G4)         |         | I/O/IRQ |              |
| 30         | 9  |       | 30            | Jse.         | 51        |           |     |             |         |            | G3 (G5)         |         | I/O/IRQ |              |
| 31         | 7  |       | 31            | _            | 52        |           |     |             |         |            | G4 (G6)         |         | I/O/IRQ |              |
| 32         | 0  |       | 33            |              | 53        |           |     |             |         |            | G5 (G7)         |         | I/O/IRQ | 7            |
| 33         | -  |       | 33            |              | 54        |           |     |             |         |            | B1 (B3)         |         | I/O/IRQ | 8            |
| 34         | 2  |       | 34            |              | 55        |           |     |             |         |            | B2 (B4)         |         | I/O/IRQ |              |
| 35         | 3  | t 4   | 35            |              | 56        |           |     |             |         |            | B3 (B5)         |         | I/O/IRQ |              |
| 36         | 4  | Por   | 36            |              | 57        |           |     |             |         |            | B4 (B6)         |         | I/O/IRQ |              |
| 37         | 5  |       | 37            | İ            | 58        |           |     |             |         |            | B5 (B7)         |         | I/O/IRQ |              |
| 38         | 9  |       | 38            |              | 59        |           |     |             |         |            | VCLK            |         | I/O/IRQ |              |
| 39         | 7  |       | 39            |              | 60        |           | [   |             |         |            | VM              |         | I/O/IRQ |              |
| 40         | •  |       | 40            |              | 63        |           | [   |             |         |            | HSYNC / B0 (B2) |         | I/O/IRQ |              |
| 41         | -  |       | 4             |              | 64        |           |     |             |         |            | VSYNC / R0 (R2) |         | I/O/IRQ |              |
| 42         | 2  |       | 42            |              | 65        |           |     |             |         |            | VEEK            | BL_CTRL | I/O/IRQ |              |
| 43         | 3  | 15    | 43            |              | 66        |           |     |             |         |            | VLCD-ON         |         | I/O/IRQ |              |
| 44         | 4  | Роі   | 44            |              | 67        |           | [   |             |         |            | VCFL-ON         |         | I/O/IRQ |              |
| 45         | 5  |       | 45            |              | 68        |           |     |             |         |            | VCD-DEN         |         | I/O/IRQ |              |
| 46         | 9  |       | 46            |              | 69        | RTS1      |     |             |         |            |                 |         | I/O/IRQ | 13           |
| 47         | 7  |       | 47            |              | 11        | CTS1      |     |             |         |            |                 | FINT1   | I/O/IRQ | 1            |

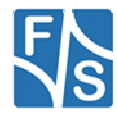

| 48 | 0 |     | 48 | 12 |     |       | CD | EINT0 | I/O/IRQ | 2 |
|----|---|-----|----|----|-----|-------|----|-------|---------|---|
| 49 | 1 |     | 49 | 30 | SDA | CANTX |    |       | I/O/IRQ |   |
| 50 | 2 |     | 50 | 31 | SCL | CANRX |    |       | I/O/IRQ |   |
| 51 | 3 | 9 H | 51 |    |     |       |    |       |         |   |
| 52 | 4 | Pol | 52 |    |     |       |    |       |         |   |
| 53 | 5 |     | 53 |    |     |       |    |       |         |   |
| 46 | 6 |     | 54 |    |     |       |    |       |         |   |
| 47 | 7 |     | 55 |    |     |       |    |       |         |   |

Table 10: Digital I/O pins - PicoCOMA5

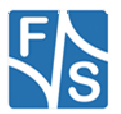

### 4.4 Port description PicoMOD

The following table is useful if you want to use **UseAsIO***x***/DataDir***x***/DataInit***x*. These values are 32 bit DWORD registry values. Each value (x=A..x=D) configures 4 ports. In contrast to this, you can also use registry values **UseAsIO/DataDir/DataInit** with data type HEX.

| Bit<br>Pin<br>R/W<br>UseAsIOA    | 7<br>23<br>R/W | 6<br>24 | 5   | 4    | 3   | 0   |     | -        |                                  |     |     |     |      |     | -   |     |     |
|----------------------------------|----------------|---------|-----|------|-----|-----|-----|----------|----------------------------------|-----|-----|-----|------|-----|-----|-----|-----|
| Pin<br>R/W<br>UseAsIOA           | 23<br>R/W      | 24      | 21  |      | 3   | 2   | 1   | 0        | Bit                              | 7   | 6   | 5   | 4    | 3   | 2   | 1   | 0   |
| R/W<br>UseAsIOA                  | R/W            |         | 21  | 22   | 19  | 20  | 17  | 18       | Pin                              | 44  | 41  | 42  | 34   | 31  | 32  | 29  | 30  |
| UseAsIOA                         | 7              | R/W     | R/W | R/W  | R/W | R/W | R/W | R/W      | R/W                              | R/W | R/W | R/W | R/W  | R/W | R/W | R/W | R/W |
| Bit                              | '              | 6       | 5   | 4    | 3   | 2   | 1   | 0        | UseAsIOA<br>Bit                  | 15  | 14  | 13  | 12   | 11  | 10  | 9   | 8   |
| DataDirA<br>Bit                  | 7              | 6       | 5   | 4    | 3   | 2   | 1   | 0        | DataDirA<br>Bit                  | 15  | 14  | 13  | 12   | 11  | 10  | 9   | 8   |
| DataInitA                        | 7              | 6       | 5   | 4    | 3   | 2   | 1   | 0        | DataInitA                        | 15  | 14  | 13  | 12   | 11  | 10  | 9   | 8   |
| IRQCfg0A<br>IRQCfg1A<br>IRQCfg2A |                |         |     |      |     |     |     |          | IRQCfg0A<br>IRQCfg1A<br>IRQCfg2A | 15  | 14  | 13  |      |     | 10  | 9   | 8   |
|                                  |                |         | Po  | rt 2 |     |     |     |          |                                  |     |     | Ро  | rt 3 |     |     |     |     |
| Bit                              | 7              | 6       | 5   | 4    | 3   | 2   | 1   | 0        | Bit                              | 7   | 6   | 5   | 4    | 3   | 2   | 1   | 0   |
| Pin                              | 52             | 49      | 50  | 47   | 48  | 45  | 46  | 43       | Pin                              | 60  | 57  | 58  | 55   | 56  | 53  | 54  | 51  |
| R/W                              | R              | R       | R   | R    | R   | R   | R   | R        | R/W                              | R   | R   | R   | R    | R   | R   | R   | R   |
| UseAsIOA<br>Bit                  | 23             | 22      | 21  | 20   | 19  | 18  | 17  | 16       | UseAsIOA<br>Bit                  | 31  | 30  | 29  | 28   | 27  | 26  | 25  | 24  |
| DataDirA<br>Bit                  | 23             | 22      | 21  | 20   | 19  | 18  | 17  | 16       | DataDirA<br>Bit                  | 31  | 30  | 29  | 28   | 27  | 26  | 25  | 24  |
| DataInitA<br>Bit                 | 23             | 22      | 21  | 20   | 19  | 18  | 17  | 16       | DataInitA<br>Bit                 | 31  | 30  | 29  | 28   | 27  | 26  | 25  | 24  |
| IRQCfg0A<br>IRQCfg1A<br>IRQCfg2A |                |         |     |      |     |     |     | 16       | IRQCfg0A<br>IRQCfg1A<br>IRQCfg2A |     |     |     |      |     | 26  | 25  | 24  |
| ¥                                | •              |         | Po  | rt 4 |     | •   |     | <u> </u> |                                  |     | •   | Ро  | rt 5 | ·   |     |     |     |
| Bit                              | 7              | 6       | 5   | 4    | 3   | 2   | 1   | 0        | Bit                              | 7   | 6   | 5   | 4    | 3   | 2   | 1   | 0   |
| Pin                              | 70             | 67      | 68  | 65   | 66  | 63  | 64  | 61       | Pin                              | 78  | 75  | 76  | 73   | 74  | 71  | 72  | 69  |
| R/W                              | R/W            | R/W     | R/W | R/W  | R/W | R/W | R/W | R/W      | R/W                              | R/W | R/W | R/W | R/W  | R/W | R/W | R/W | R/W |
| UseAsIOB<br>Bit                  | 7              | 6       | 5   | 4    | 3   | 2   | 1   | 0        | UseAsIOB<br>Bit                  | 15  | 14  | 13  | 12   | 11  | 10  | 9   | 8   |
| DataDirB<br>Bit                  | 7              | 6       | 5   | 4    | З   | 2   | 1   | 0        | DataDirB<br>Bit                  | 15  | 14  | 13  | 12   | 11  | 10  | 9   | 8   |
| DataInitB<br>Bit                 | 7              | 6       | 5   | 4    | 3   | 2   | 1   | 0        | DataInitB<br>Bit                 | 15  | 14  | 13  | 12   | 11  | 10  | 9   | 8   |
| IRQCfg0B<br>IRQCfg1B<br>IRQCfg2B |                |         |     |      |     |     |     |          | IRQCfg0B<br>IRQCfg1B<br>IRQCfg2B |     |     |     |      |     |     |     |     |

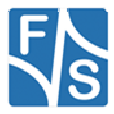

|                                  |     |     | Po  | rt 6 |     |     |     |     | Port                             | 7   |     |     |      |     |     |     |     |
|----------------------------------|-----|-----|-----|------|-----|-----|-----|-----|----------------------------------|-----|-----|-----|------|-----|-----|-----|-----|
| Bit                              | 7   | 6   | 5   | 4    | 3   | 2   | 1   | 0   | Bit                              | 7   | 6   | 5   | 4    | 3   | 2   | 1   | 0   |
| Pin                              |     |     | 86  | 81   | 82  | 79  | 80  | 77  | Pin                              |     |     |     |      |     |     |     |     |
| R/W                              | R   | R   | R   | R    | R   | R   | R   | R   | R/W                              | R   | R   | R   | R    | R   | R   | R   | R   |
| UseAsIOB<br>Bit                  | 23  | 22  | 21  | 20   | 19  | 18  | 17  | 16  | UseAsIOB<br>Bit                  | 31  | 30  | 29  | 28   | 27  | 26  | 25  | 24  |
| DataDirB<br>Bit                  | 23  | 22  | 21  | 20   | 19  | 18  | 17  | 16  | DataDirB<br>Bit                  | 31  | 30  | 29  | 28   | 27  | 26  | 25  | 24  |
| DataInitB<br>Bit                 | 23  | 22  | 21  | 20   | 19  | 19  | 17  | 16  | DataInitB<br>Bit                 | 31  | 30  | 29  | 28   | 27  | 26  | 25  | 24  |
| IRQCfg0B<br>IRQCfg1B<br>IRQCfg2B |     |     |     |      |     |     |     |     | IRQCfg0B<br>IRQCfg1B<br>IRQCfg2B |     |     |     |      |     |     |     |     |
| <b></b>                          |     |     | Po  | rt 8 |     |     |     |     | <b>D</b> ''                      |     |     | Po  | rt 9 |     |     |     |     |
| Bit                              | /   | 6   | 5   | 4    | 3   | 2   | 1   | 0   | Bit                              | 1   | 6   | 5   | 4    | 3   | 2   | 1   | 0   |
| Pin                              | 88  | 87  |     |      | 4   | 3   | 2   | 1   | Pin                              |     |     |     |      | 126 | 98  | 93  | 90  |
| R/W                              | R/W | R/W | R/W | R/W  | R/W | R/W | R/W | R/W | R/W                              | R/W | R/W | R/W | R/W  | R/W | R/W | R/W | R/W |
| UseAsIOC<br>Bit                  | 7   | 6   | 5   | 4    | 3   | 2   | 1   | 0   | Bit                              | 15  | 14  | 13  | 12   | 11  | 10  | 9   | 8   |
| DataDirC<br>Bit                  | 7   | 6   | 5   | 4    | 3   | 2   | 1   | 0   | DataDirC<br>Bit                  | 15  | 14  | 13  | 12   | 11  | 10  | 9   | 8   |
| DataInitC<br>Bit                 | 7   | 6   | 5   | 4    | 3   | 2   | 1   | 0   | DataInitC<br>Bit                 | 15  | 14  | 13  | 12   | 11  | 10  | 9   | 8   |
| IRQCfg0C<br>IRQCfg1C             | 7   | 6   |     |      |     |     |     |     | IRQCfg0C<br>IRQCfg1C             |     |     |     |      | 11  | 10  | 9   | 8   |

Table 11: Digital I/O - PicoMOD Port 0 - 9

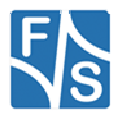

### 4.5 Interrupt configuration

| IRQCfg2 | IRQCfg1 | IRQCfg0 | Function                        |
|---------|---------|---------|---------------------------------|
| 0       | 0       | 0       | Interrupt Disabled              |
| 0       | 0       | 1       | Rising Edge Enabled             |
| 0       | 1       | 0       | Falling Edge Enabled            |
| 0       | 1       | 1       | Rising and Falling Edge Enabled |
| 1       | 0       | 0       | Interrupts Disabled             |
| 1       | 0       | 1       | High Level Enabled              |
| 1       | 1       | 0       | Low Level Enabled               |

Table 12: Digital I/O - Interrupt configuration

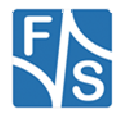

### 4.6 Programming example

Headerfile:

#include <dio sdk.h>

Listing 10: Digital I/O: Headerfile

#### A. Opening a digital port

Listing 11: Digital I/O: Open a port

#### H. Write data to port

```
unsigned char data = 0xAA;
DWORD dwBytesWrite = 1;
WriteFile( hDIO, &data, dwBytesWrite, &dwBytesWrite, NULL );
if( dwBytesWrite != 1 )
{
ERRORMSG(1,(L"Can not write to DIO1. LE = 0x%x\r\n",GetLastError()));
}
```

Listing 12: Digital I/O: write data to port

#### I. Change port

```
/* The following code sets file pointer to
 * Port 1. After this function you can use
 * ReadFile() or Write File() to access Port 1
 */
LONG lDistance = 1;
SetFilePointer( hDIO, lDistance, NULL, FILE BEGIN);
```

Listing 13: Digital I/O: changing the port

#### J. Get / Set / Clear individual pin

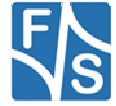

#### K. Using Interrupts (use dio\_sdk.h):

```
/* Open the digitalio port */
HANDLE hDIO = CreateFile( T("DIO1:"), GENERIC WRITE|GENERIC READ, 0, NULL, OPEN EXISTING
, FILE_ATTRIBUTE_NORMAL, NULL );
//Add error handling here
/*
 * WAITIRQ.dwPin = pin number to use as irq.
 * I.e.: GPIO2 = PIN44 = IO15, dwPin must set to 15
* WAITIRQ.dwTimeout = Timeout in ms to wait for irq.
 *
    Used for IOCTL DIO WAIT IRQ.
 */
WAITIRQ cWaitIrq[2];
cWaitIrq[0].dwPin = 15;
cWaitIrq[0].dwTimeout = 20000;
cWaitIrq[1].dwPin = 16;
cWaitIrq[1].dwTimeout = 20000;
/* Request a sysintr */
DeviceIoControl(hDIO,IOCTL_DIO_REQUEST_IRQ, &cWaitIrq[0].dwPin, sizeof(DWORD), NULL
                                                   , 0, NULL, NULL);
/* Wait for a sysintr */
                                 /* Return value that
DWORD dwWaitRes = -1;
                                  * indicates the event result.
                                  * WAIT OBJECT 0,
                                  * WAIT_ABANDONED,
                                   * WAIT TIMEOUT *,
DeviceIoControl(hDIO,IOCTL DIO WAIT IRQ, &cWaitIrq[0], sizeof(WAITIRQ), &dwWaitRes
                                           , sizeof(DWORD), NULL, NULL );
/* Call InterruptDone on a sysintr */
DeviceIoControl(hDIO,IOCTL_DIO_DONE_IRQ, &cWaitIrq[0].dwPin, sizeof(DWORD), NULL, 0
                                           , NULL, NULL );
/* Release a sysintr */
DeviceIoControl(hDIO,IOCTL_DIO_RELEASE_IRQ, &cWaitIrq[0].dwPin, sizeof(DWORD), NULL, 0
                                                   , NULL, NULL );
/* Close the digitalio port */
CloseHandle(hDIO);
                                                                          Listing 15: Digital I/O: Using Interrupts
```

#### L. Closing port

CloseHandle(hDIO);

Listing 16: Digital I/O: Closing port

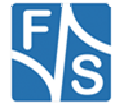

### 5 Driver for Serial I/O (UART)

### Implemented on: ASA5, PCA5, NDA5, PM1.2, PMA5

Vybrid boards have a maximum of four serial ports (UART). Following communication settings are supported by the driver (data bits, parity, stop bit(s)):

(7,O,1), (7,E,1), (8,N,1), (8,N,2), (8,O,1), (8,E,1).

Installation of the driver is done by setting some registry values under the following registry key:

[HKLM\Drivers\BuiltIn\<Board Type>\UART<n>]

Settings:

| Key         | Value  | Comment                                              |
|-------------|--------|------------------------------------------------------|
| Priority256 | dword: | Priority for the serial interface thread.            |
|             |        | Default: 159                                         |
| Invert      | dword: | This optional value specifies the polarity of Tx, Rx |
|             | l l    | and RTS lines.                                       |
|             | ĺ      | 0x0 -> no polarity inversion at all (default)        |
|             | ĺ      | 0x1 -> Tx polarity inversion                         |
|             |        | 0x2 -> Rx polarity inversion                         |
|             | l l    | 0x4 -> RTS polarity inversion                        |
|             |        | These values can be combined bitwise.                |
| UseRTSCTS   | dword: | Set this value to 1 to enable access to RTS/CTS      |
|             |        | lines                                                |
|             |        | Default : 0                                          |
| RS485       | dword: | Set this value to 1 to enable RS485 mode.            |
| RXDMAEnable | dword: | Set this value to 1 to enable the RX DMA             |
|             | ĺ      | Default: 0                                           |
| TXDMAEnable | dword: | Set this value to 1 to enable the TX DMA             |
|             | ļ      | Default: 0                                           |

Table 9: UART - Registry settings

### Remark:

The driver support RTS\_CONTROL\_TOGGLE. This function and the RTS pin can be used for RS485 interface. No additional registry setting is required. Alternative you can set the registry value RS485 to 1. This does the same as setting RTS\_CONTROL\_TOGGLE in the DCB.

The driver (since V1.10) supports access to RTS/CTS via "EscapeCommFunction". This function and the RTS/CTS pins can be used for RS232 interfaces with RTS/CTS lines.

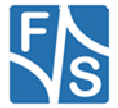

### 5.1 UART Overview armStoneA5

|            | armStone     |          |           |           |        |        |       |  |          |          |
|------------|--------------|----------|-----------|-----------|--------|--------|-------|--|----------|----------|
|            | COM1 (Debug) |          |           | СОМ2      |        |        |       |  |          |          |
| Signal     | RXA/RXD1     | TXA/TXD1 | CTSA/CTS1 | RTSA/RTS1 | RXD2   | TXD2   |       |  | RXC/RXD3 | TXC/TXD3 |
| Connector  | J12-55       | J12-57   | J12-58    | J12-56    | J12-15 | J12-13 |       |  | J12-36   | J12-38   |
| armStoneA5 | UART1        |          |           |           |        |        | UART2 |  | UA       | RT3      |

### 5.2 UART Overview PicoCOMA5

| PicoCOM                         |                        |      |            |      |       |          |        |         |                |                |
|---------------------------------|------------------------|------|------------|------|-------|----------|--------|---------|----------------|----------------|
|                                 | COM1 (Debug)           |      |            |      | COM2  |          |        |         | COM3           |                |
| SKIT-Signal                     | RXD1                   | TXD1 | CTS1       | RTS1 | RXD2  | TXD2     | CTS2   | RTS2    | RXD3           | TXD3           |
| SKIT-Connector                  | J7-3 J7-5 J10-1 J10-13 |      | J6-3       | J6-5 | J6-6  | J6-4     | J7-3/5 | (RS485) |                |                |
| Connector Din                   | 18                     | 17   | 55 (PC2)   | 69   | 14    | 12       | 16     | 15      | 52 (PC2)       | 51 (PC2)       |
| Connector-Pin                   |                        |      | 11 (PC3/4) |      | 14    | 13 10 15 |        | 15      | 16 (PC 3,4,A5) | 15 (PC 3,4,A5) |
| PicoCOMA5<br>V1.00              | UART5                  |      |            |      | UART1 |          |        |         | UA             | RT2            |
| LicoCOMAS<br>V1.10<br>PicoCOMAS |                        |      | UART2      |      |       |          | UA     | RT3     |                |                |

### 5.3 UART Overview PicoMODA5

| PicoMOD            |       |      |      |       |                |      |      |      |      |      |
|--------------------|-------|------|------|-------|----------------|------|------|------|------|------|
|                    | COM2  |      |      | COM1( | COM1(Debug) CO |      | VI3  | COI  | VI4  |      |
| SKIT-Signal        | RXD2  | TXD2 | CTS2 | RTS2  | RXD2           | TXD2 | RXD3 | TXD3 | RXD3 | TXD3 |
| SKIT-<br>Connector | J2-3  | J2-5 | J2-6 | J2-4  | J4-3           | J4-5 | J6-3 | J6-5 | J2-6 | J2-4 |
| Connector-Pin      | 18    | 17   | 20   | 19    | 24             | 23   | 22   | 21   | 20/6 | 19/5 |
| PicoMODA9          | UART1 |      |      | UART2 |                | UAF  | RT4  | UAF  | RT5  |      |

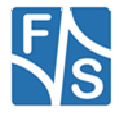

### 6 Matrix-Keyboard

#### Implemented on: all

It is possible to connect a matrix keyboard to the board. Matrix keyboard could be also an easy way to configure a pin as input and get a key down event when the pin toggles from high to low. The organization of this keyboard is very flexible. You can use a maximum of 16 (rows) \* 16 (columns) + 32 (static keys). So you can connect 256+32 keys. All inputs must connect with resistors to 3.3 Volt. The driver polls the keyboard every 20 ms. In the case a key is pressed, the driver reads the scan code and saves the value. After additional 20 ms it checks the scan code. If the scan code is unchanged the scan code will be transformed with the information stored in the mapping table in a PS2 keyboard scan code. The routing of this keyboard code is the same as the one from a PS2 keyboard. The mapping table for converting a scan code in an PS2 keyboard code is stored in the registry.

The settings which influence the driver are stored under key:

| Key            | Value   | Comment                                            |
|----------------|---------|----------------------------------------------------|
| Туре           | dword:1 | See Table 14: Martix Keyboard: Type registry       |
|                |         | value                                              |
| RowReverse     | dword:0 | Reverse all bits of the row. Bit 0 to Bit 7, Bit 1 |
|                |         | to Bit6                                            |
| ColReverse     | dword:0 | Reverse all bits of the column. Bit 0 to Bit 7,    |
|                |         | Bit 1 to Bit6                                      |
| ChangeRowCol   | dword:0 | Exchange the scan-value of row and column.         |
| AutoKeyUp      | dword:0 | If a matrix key is pressed and the previous        |
|                |         | key is not released, this value sends the          |
|                |         | KEYUP message to the system.                       |
| OutputScanCode | dword:0 | Set this value to 1 to output the scan-code of     |
|                |         | the currently pressed key as a debug               |
|                |         | message on the serial debug line.                  |

[HKLM\HARDWARE\DEVICEMAP\KEYBD\MATRIX]

Table 13: Matrix Keyboard: Registry settings

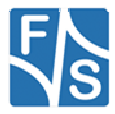

| Туре | Function                                                                           |
|------|------------------------------------------------------------------------------------|
| 0    | Matrix keyboard driver OFF                                                         |
| 1    | Matrix keyboard 16x16+32, 16 rows, 16 cols, 32 static keys, single key detection   |
| 3    | Matrix keyboard 16x16, 16 rows, 16 cols, 0 static keys, single key detection       |
| 16   | Matrix keyboard 16x16, 16 rows, 16 cols, 0 static keys, multiple key detection     |
| 17   | Matrix keyboard 16x16+32, 16 rows, 16 cols, 32 static keys, multiple key detection |

Table 14: Martix Keyboard: Type registry value

The organization of the columns is done under the following registry key:

[HKLM\HARDWARE\DEVICEMAP\KEYBD\MATRIX\COLS]

| Key    | Value  | Comment                                                                                                    |
|--------|--------|----------------------------------------------------------------------------------------------------|
| IOCol0 | Dword: | Number of IO-Pin Pin (see Chapter 4 Digital I/O) you<br>want use for column 0.<br>See Table 22: Matrix Keyboard: Connector J1<br>(example for PicoCOM only) |
|        |        |                                                                                                    |
| IOColn | Dword: | Number of IO you want use for last column.<br>See Table 22: Matrix Keyboard: Connector J1<br>(example for PicoCOM only)                                     |

Table 15: Matrix Keyboard: Cols registry values

Please do not add other registry values to this key, because amount of values is directly used for amount of columns.

The organization of the rows is done under the following registry key:

[HKLM\HARDWARE\DEVICEMAP\KEYBD\MATRIX\ROWS]

| Key            | Value  | Comment                                                                                                    |
|----------------|--------|----------------------------------------------------------------------------------------------------|
| IORow0         | Dword: | Number of IO-Pin (see Chapter 4 Digital I/O) you<br>want use for row 0.<br>See Table 22: Matrix Keyboard: Connector J1<br>(example for PicoCOM only) |
|                |        |                                                                                                    |
| IORow <i>n</i> | Dword: | Number of IO you want use for last row.<br>See Table 22: Matrix Keyboard: Connector J1<br>(example for PicoCOM only)                                 |

Table 16: Matrix Keyboard: Rows registry values

Please do not add other registry values to this key, because amount of values is directly used for amount of rows.

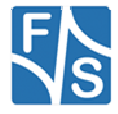

The organization of the static keys is done under the following registry key:

| Key          | Value | Comment                                        |
|--------------|-------|------------------------------------------------|
| IOStaticKey0 | Dword | Number of IO you want use for static key 0.    |
|              | :     | See Table 22: Matrix Keyboard: Connector J1    |
|              |       | (example for PicoCOM only)                     |
| StaticKey0   | Dword | PS2 code for static key 0.                     |
| _            | :     | See Table 19: Matrix Keyboard: PS2 Scan Codes  |
|              |       |                                                |
| IOStaticKeyn | Dword | Number of IO you want use for last static key. |
|              | :     | See Table 22: Matrix Keyboard: Connector J1    |
|              |       | (example for PicoCOM only)                     |
| StaticKeyn   | Dword | PS2 code for last static key.                  |
|              | :     | See Table 19: Matrix Keyboard: PS2 Scan Codes  |

[HKLM\HARDWARE\DEVICEMAP\KEYBD\MATRIX\STATIC]

| Table | 17. | Matrix | Keyboard.  | Static | registry | values |
|-------|-----|--------|------------|--------|----------|--------|
| Tubic |     | matrix | ricybourd. | olulio | regiony  | valueo |

You have to add two registry values for each static key. Please do not add other registry values to this key, because amount of values is directly used for amount of static keys. It's also possible to use this driver without matrix keys. I.e. if you have only a small number of keys you can configure the driver like shown in *Example2*. This could be also a good alternative to using digital IO driver. Especially with .NET framework because you get changes to the IO in the way of key strokes and have not poll to driver. Mapping of matrix keys to PS2 values are stored under

[HKLM\HARDWARE\DEVICEMAP\KEYBD\MATRIX\MAP]

Under \MAP you can make settings in the following form:

| Key | Value   |
|-----|---------|
| "1" | Dword:2 |
| "2" | Dword:3 |
| "3" | Dword:4 |
| "4" | Dword:5 |

| Table To. Malit Reyboard. Map registry value | Table | 18: | Matrix | Keyboard: | Мар | registry value |
|----------------------------------------------|-------|-----|--------|-----------|-----|----------------|
|----------------------------------------------|-------|-----|--------|-----------|-----|----------------|

The value under Key (string!) is the scan code from the matrix keyboard. The range of this value is from 1 to 127 and must be given in decimal format. The value must be in hexadecimal form. In the above example you send the PS2-Code 2 if you press the matrix key 1.

### **PS2 Scan Codes:**

| V-KEY     | PS2-Scan-Code    |
|-----------|------------------|
| 0         | // Scan Code 0x0 |
| VK_ESCAPE | // Scan Code 0x1 |
| '1'       | // Scan Code 0x2 |
| '2'       | // Scan Code 0x3 |
| '3'       | // Scan Code 0x4 |
| '4'       | // Scan Code 0x5 |

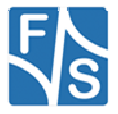

| V-KEY                                                                                                    | PS2-Scan-Code                                                                                                    |
|----------------------------------------------------------------------------------------------------|----------------------------------------------------------------------------------------------------|
| '5'                                                                                                    | // Scan Code 0x6                                                                                                    |
| '6'                                                                                                    | // Scan Code 0x7                                                                                                    |
| '7'                                                                                                    | // Scan Code 0x8                                                                                                    |
| '8'                                                                                                    | // Scan Code 0x9                                                                                                    |
| '9'                                                                                                    | // Scan Code 0xA                                                                                                    |
| '0'                                                                                                    | // Scan Code 0xB                                                                                                    |
| VK HYPHEN                                                                                                    | // Scan Code 0xC                                                                                                    |
| VK EQUAL                                                                                                    | // Scan Code 0xD                                                                                                    |
| VK BACK                                                                                                    | // Scan Code 0xE                                                                                                    |
| VK TAB                                                                                                    | // Scan Code 0xF                                                                                                    |
| 'Q'                                                                                                    | // Scan Code 0x10                                                                                                    |
| 'W'                                                                                                    | // Scan Code 0x11                                                                                                    |
| 'F'                                                                                                    | // Scan Code 0x12                                                                                                    |
| 'R'                                                                                                    | // Scan Code 0x13                                                                                                    |
| т.<br>'T'                                                                                                    | // Scan Code 0x14                                                                                                    |
| ·<br>'Υ'                                                                                                    | // Scan Code 0x15                                                                                                    |
| 'U'                                                                                                    | // Scan Code 0x16                                                                                                    |
|                                                                                                    | // Scan Code 0x17                                                                                                    |
| '                                                                                                    | // Scan Code 0x18                                                                                                    |
| 0<br>'P'                                                                                                    | // Scan Code 0x10                                                                                                    |
|                                                                                                    | // Scan Code 0x13                                                                                                    |
| VK_EBRACKET                                                                                                    | // Scan Code 0x1A                                                                                                    |
|                                                                                                    | // Scan Code 0x1D                                                                                                    |
|                                                                                                    | // Scan Code 0x10                                                                                                    |
|                                                                                                    | // Scan Code 0x1E                                                                                                    |
| A<br>'e'                                                                                                    | // Scan Code 0x1E                                                                                                    |
| יחי<br>יחי                                                                                                    | // Scan Code 0x1F                                                                                                    |
| יבי                                                                                                    | // Scan Code 0x20                                                                                                    |
|                                                                                                    | // Scan Code 0x21                                                                                                    |
| יטי                                                                                                    | // Scan Code 0x22                                                                                                    |
| · []                                                                                                    | // Scan Code 0x24                                                                                                    |
| ן<br>ועי                                                                                                    | // Scan Code 0x24                                                                                                    |
| тх<br>Ч !                                                                                                    | // Scan Code 0x25                                                                                                    |
|                                                                                                    | // Scan Code 0x20                                                                                                    |
| VK_SEMICOLON                                                                                                    | // Scall Code 0x27                                                                                                    |
|                                                                                                    |                                                                                                    |
|                                                                                                    | // Scan Code 0x29                                                                                                    |
|                                                                                                    |                                                                                                    |
|                                                                                                    | // Scan Code 0x2A                                                                                                    |
| VK BACKSLASH                                                                                                    | // Scan Code 0x2R                                                                                                    |
| 17'                                                                                                    | // Scan Code 0x2D                                                                                                    |
| 'X'                                                                                                    | // Scan Code 0x20                                                                                                    |
|                                                                                                    | // Scan Code 0x2E                                                                                                    |
| <u> </u>                                                                                                    | // Scan Code 0x2E                                                                                                    |
| 'B'                                                                                                    | // Scan Code 0x20                                                                                                    |
| 'N'                                                                                                    | // Scan Code 0x31                                                                                                    |
| 'M'                                                                                                    | // Scan Code 0x32                                                                                                    |
|                                                                                                    | // Scan Code 0x32                                                                                                    |
|                                                                                                    | // Scan Code 0x34                                                                                                    |
|                                                                                                    | // Scan Code 0x35                                                                                                    |
| VK RSHIFT                                                                                                    | // Scan Code 0x36                                                                                                    |
|                                                                                                    | // Scan Code 0x37                                                                                                    |
| VK_BACKSLASH<br>'Z'<br>'X'<br>'C'<br>'V'<br>'B'<br>'N'<br>'M'<br>VK_COMMA<br>VK_COMMA<br>VK_PERIOD<br>VK_SLASH<br>VK_RSHIFT<br>VK_MULTIPLY | <pre>// Scan Code 0x2B // Scan Code 0x2C // Scan Code 0x2D // Scan Code 0x2E // Scan Code 0x2F // Scan Code 0x30 // Scan Code 0x31 // Scan Code 0x32 // Scan Code 0x33 // Scan Code 0x34 // Scan Code 0x35 // Scan Code 0x36 // Scan Code 0x37</pre> |

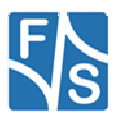

| V-KEY       | PS2-Scan-Code       |
|-------------|---------------------|
| VK_LMENU    | // Scan Code 0x38   |
| VK_SPACE    | // Scan Code 0x39   |
| VK_CAPITAL  | // Scan Code 0x3A   |
| VK_F1       | // Scan Code 0x3B   |
| VK_F2       | // Scan Code 0x3C   |
| VK F3       | // Scan Code 0x3D   |
| VK F4       | // Scan Code 0x3E   |
| VK F5       | // Scan Code 0x3F   |
| VK F6       | // Scan Code 0x40   |
| VK_F7       | // Scan Code 0x41   |
| VK_F8       | // Scan Code 0x42   |
| VK_F9       | // Scan Code 0x43   |
| VK_F10      | // Scan Code 0x44   |
| VK_NUMLOCK  | // Scan Code 0x45   |
| VK_SCROLL   | // Scan Code 0x46   |
| VK NUMPAD7  | // Scan Code 0x47   |
| VK_NUMPAD8  | // Scan Code 0x48   |
| VK_NUMPAD9  | // Scan Code 0x49   |
| VK SUBTRACT | // Scan Code 0x4A   |
| VK NUMPAD4  | // Scan Code 0x4B   |
| VK NUMPAD5  | // Scan Code 0x4C   |
| VK NUMPAD6  | // Scan Code 0x4D   |
| VK ADD      | // Scan Code 0x4E   |
| VK NUMPAD1  | // Scan Code 0x4F   |
| VK NUMPAD2  | // Scan Code 0x50   |
| VK NUMPAD3  | // Scan Code 0x51   |
| VK NUMPAD0  | // Scan Code 0x52   |
| VK DECIMAL  | // Scan Code 0x53   |
| VK SNAPSHOT | // Scan Code 0x54   |
| VK F11      | // Scan Code 0x57   |
| VK F12      | // Scan Code 0x58   |
| VK LWIN     | // Scan Code 0x5B   |
| VK RWIN     | // Scan Code 0x5C   |
| VK APPS     | // Scan Code 0x5D   |
| VK HELP     | // Scan Code 0x63   |
| VK F13      | // Scan Code 0x64   |
| VK F14      | // Scan Code 0x65   |
| VK F15      | // Scan Code 0x66   |
| VK F16      | // Scan Code 0x67   |
|             | // Scan Code 0x68   |
| VK F18      | // Scan Code 0x69   |
| VK F19      | // Scan Code 0x6A   |
| VK F20      | // Scan Code 0x6B   |
| VK F21      | // Scan Code 0x6C   |
| VK F22      | // Scan Code 0x6D   |
| VK F23      | // Scan Code 0x6E   |
| VK F24      | // Scan Code 0x76   |
|             | // Scan Code 0xE035 |
| VK SNAPSHOT | // Scan Code 0xE037 |
| VK RMENU    | // Scan Code 0xE038 |
| VK HOME     | // Scan Code 0xE047 |
| VK UP       | // Scan Code 0xE048 |
| -           |                     |

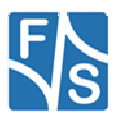

| V-KEY     | PS2-Scan-Code       |
|-----------|---------------------|
| VK_PRIOR  | // Scan Code 0xE049 |
| VK_LEFT   | // Scan Code 0xE04B |
| VK_RIGHT  | // Scan Code 0xE04D |
| VK_END    | // Scan Code 0xE04F |
| VK_DOWN   | // Scan Code 0xE050 |
| VK_NEXT   | // Scan Code 0xE051 |
| VK_INSERT | // Scan Code 0xE052 |
| VK_DELETE | // Scan Code 0xE053 |
| VK_LWIN   | // Scan Code 0xE05B |
| VK_RWIN   | // Scan Code 0xE05C |
| VK_APPS   | // Scan Code 0xE05D |

Table 19: Matrix Keyboard: PS2 Scan Codes

### Scan codes matrix 8x8:

|    | C0   | C1   | C2   | C3   |
|----|------|------|------|------|
| R0 | 0x01 | 0x02 | 0x03 | 0x04 |
| R1 | 0x11 | 0x12 | 0x13 | 0x14 |
| R2 | 0x21 | 0x22 | 0x23 | 0x24 |
| R3 | 0x31 | 0x32 | 0x33 | 0x34 |
| R4 | 0x41 | 0x42 | 0x43 | 0x44 |
| R5 | 0x51 | 0x52 | 0x53 | 0x54 |
| R6 | 0x61 | 0x62 | 0x63 | 0x64 |
| R7 | 0x71 | 0x72 | 0x73 | 0x74 |

Table 20: Matrix Keyboard: Scan Codes matrix 8x8 C0 - C3

|    | C4   | C5   | C6   | C7   |
|----|------|------|------|------|
| R0 | 0x05 | 0x06 | 0x07 | 0x08 |
| R1 | 0x15 | 0x16 | 0x17 | 0x18 |
| R2 | 0x25 | 0x26 | 0x27 | 0x28 |
| R3 | 0x35 | 0x36 | 0x37 | 0x38 |
| R4 | 0x45 | 0x46 | 0x47 | 0x48 |
| R5 | 0x55 | 0x56 | 0x57 | 0x58 |
| R6 | 0x65 | 0x66 | 0x67 | 0x68 |
| R7 | 0x75 | 0x76 | 0x77 | 0x78 |

Table 21: Matrix Keyboard: Scan Codes matrix 8x8 C4 - C7

### Note:

This is an example configuration. The amount of columns and rows is not fixed.

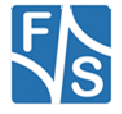
### **PicoMOD Connector J1:**

| Pin | Ю  | Default<br>Interface | Starter-Kit<br>Interface |  |  |
|-----|----|----------------------|--------------------------|--|--|
| 1   | 64 | I/O-Pin 64           | SPI CS                   |  |  |
| 2   | 65 | I/O-Pin 65           | SPI CLK                  |  |  |
| 3   | 66 | I/O-Pin 66           | SPI MISO                 |  |  |
| 4   | 67 | I/O-Pin 67           | SPI MOSI                 |  |  |
| 17  | 1  | I/O-Pin 1            | COM2 TXD                 |  |  |
| 18  | 0  | I/O-Pin 0            | COM 2 RXD                |  |  |
| 19  | 3  | I/O-Pin 3            | COM2 RTS                 |  |  |
| 20  | 2  | I/O-Pin 2            | COM2 CTS                 |  |  |
| 21  | 5  | COM1 TXD             | COM1 TXD                 |  |  |
| 22  | 4  | COM1 RXD             | COM1 RXD                 |  |  |
| 23  | 7  | I/O-Pin 7            | COM3 TXD                 |  |  |
| 24  | 6  | I/O-Pin 6            | COM3 RXD                 |  |  |
| 29  | 9  | I/O-Pin 9            | GPIO5                    |  |  |
| 30  | 8  | I/O-Pin 8            | USB Host Power           |  |  |
| 31  | 11 | I/O-Pin 11           | I2C SDA                  |  |  |
| 32  | 10 | I/O-Pin 10           | USB Device<br>Detect     |  |  |
| 34  | 12 | I/O-Pin 12           | I2C SCL                  |  |  |
| 41  | 14 | I/O-Pin 14           | GPIO1                    |  |  |
| 42  | 13 | I/O-Pin 13           | GPIO0                    |  |  |
| 43  | 16 | I/O-Pin 16           | GPIO3                    |  |  |
| 44  | 15 | I/O-Pin 15           | GPIO2                    |  |  |
| 45  | 18 | I/O-Pin 18           | SD-CARD CLK              |  |  |
| 46  | 17 | I/O-Pin 17           | GPIO4                    |  |  |
| 47  | 20 | I/O-Pin 20           | SD-CARD DAT0             |  |  |
| 48  | 19 | I/O-Pin 19           | SD-CARD CMD              |  |  |
| 49  | 22 | I/O-Pin 22           | SD-CARD DAT2             |  |  |
| 50  | 21 | I/O-Pin 21           | SD-CARD DAT1             |  |  |
| 51  | 24 | I/O-Pin 24           | SD-CARD Detect           |  |  |
| 52  | 23 | I/O-Pin 23           | SD-CARD DAT3             |  |  |
| 53  | 26 | I/O-Pin 26           | SD-CARD Write<br>Protect |  |  |
| 54  | 25 | I/O-Pin 25           | SD-CARD Power<br>Enable  |  |  |

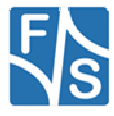

| Pin | Ю  | Default Starter-Kit<br>Interface Interface |                         |  |  |
|-----|----|--------------------------------------------|-------------------------|--|--|
| 55  | 28 | I/O-Pin 28                                 | LCD DEN                 |  |  |
| 56  | 27 | I/O-Pin 27                                 | LCD Enable              |  |  |
| 57  | 30 | I/O-Pin 30                                 | VCFL On                 |  |  |
| 58  | 29 | I/O-Pin 29                                 | VLCD On                 |  |  |
| 60  | 31 | I/O-Pin 31                                 | LCD VEEK                |  |  |
| 61  | 32 | I/O-Pin 32                                 | LCD                     |  |  |
| 63  | 34 | I/O-Pin 34                                 | LCD                     |  |  |
| 64  | 33 | I/O-Pin 33                                 | LCD                     |  |  |
| 65  | 36 | I/O-Pin 36                                 | LCD                     |  |  |
| 66  | 35 | I/O-Pin 35                                 | LCD                     |  |  |
| 67  | 38 | I/O-Pin 38                                 | LCD                     |  |  |
| 68  | 37 | I/O-Pin 37                                 | LCD                     |  |  |
| 69  | 40 | I/O-Pin 40                                 | LCD                     |  |  |
| 70  | 39 | I/O-Pin 39                                 | LCD                     |  |  |
| 71  | 42 | I/O-Pin 42                                 | LCD                     |  |  |
| 72  | 41 | I/O-Pin 41                                 | LCD                     |  |  |
| 73  | 44 | I/O-Pin 44                                 | LCD                     |  |  |
| 74  | 43 | I/O-Pin 43                                 | LCD                     |  |  |
| 75  | 46 | I/O-Pin 46                                 | LCD                     |  |  |
| 76  | 45 | I/O-Pin 45                                 | LCD                     |  |  |
| 77  | 48 | I/O-Pin 48                                 | LCD                     |  |  |
| 78  | 47 | I/O-Pin 47                                 | LCD                     |  |  |
| 79  | 50 | I/O-Pin 50                                 | LCD                     |  |  |
| 80  | 49 | I/O-Pin 49                                 | LCD                     |  |  |
| 81  | 52 | I/O-Pin 52                                 | LCD                     |  |  |
| 82  | 51 | I/O-Pin 51                                 | LCD                     |  |  |
| 86  | 53 | I/O-Pin 53                                 | LCD                     |  |  |
| 87  | 70 | I/O-Pin 70                                 | CF /CD                  |  |  |
| 88  | 71 | I/O-Pin 71                                 | CF /IRQ                 |  |  |
| 90  | 72 | I/O-Pin 72                                 | CF INPACK               |  |  |
| 93  | 73 | I/O-Pin 73                                 | CF REG                  |  |  |
| 98  | 74 | I/O-Pin 74                                 | CF RESET                |  |  |
| 126 | 75 | I/O-Pin 75                                 | CF Card Power<br>Enable |  |  |

Table 22: Matrix Keyboard: Connector J1

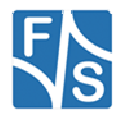

Please note, that you must be very careful with your configuration. If you want to use i.e. IO 1 (pin 17) for keyboard, you must disable serial driver for this port.

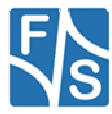

### **Configuration Example:**

**B.** Create matrix keyboard with matrix 2x2 and no static keys. We use pins at connector J1 of PicoMOD which are routed to starter kit connector J5.

```
HKLM\hardware\devicemap\keybd\matrix]
"Type"=dword:10 ; multi
"OutputSCanCode"=dword:1
"Debug"=dword:4
[HKLM\hardware\devicemap\keybd\matrix\Cols]
"IOCol1"=dword:E ; IO 14 (pin 41)
"IOCol1"=dword:F ; IO 15 (pin 44)
[HKLM\hardware\devicemap\keybd\matrix\Rows]
"IORow0"=dword:10 ; IO 16 (pin 43)
"IORow1"=dword:11 ; IO 17 (pin 46)
[HKLM\hardware\devicemap\keybd\matrix\map]
"1"=dword:1E ; r0,c0 -> `A'
"2"=dword:30 ; r0,c1 -> `B'
"10"=dword:2E ; r1,c0 -> `C'
"18"=dword:20 ; r1,c1 -> `D'
Listing 17: Matrix Keyboard: Example 1
```

Create keyboard with two static keys and no matrix. We use pins at connector of PicoMOD which are routed to starter kit connector J5.

```
[HKLM\hardware\devicemap\keybd\matrix]
"Type"=dword:11 ; multi with static keys
"OutputSCanCode"=dword:1
"Debug"=dword:4
[HKLM\hardware\devicemap\keybd\matrix\Static]
"IOStaticKey0"=dword:E ; IO 14 (pin 41)
"StaticKey0"=dword:IE ; PS2 code 'A'
"IOSTaticKey1"=dword:F ; IO 15 (pin 44)
"StaticKey1"=dword:30 ; PS2 code 'B'
; remove this key or delete all values
[HKLM\hardware\devicemap\keybd\matrix\Cols]
; remove this key or delete all values
[HKLM\hardware\devicemap\keybd\matrix\Rows]
; remove this key or delete all values
[HKLM\hardware\devicemap\keybd\matrix\map]
```

Listing 18: Matrix Keyboard: Example 2

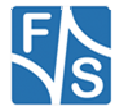

# 7 Touchpanel Driver

#### Implemented on: ASA5, PCA5, NDA5, PMA5

From Windows Embedded 7 Compact we support native driver interface as well as stream driver interface. Both driver models use different software components for managing driver access and different registry configuration. The registry keys for the values are

[HKEY\_LOCAL\_MACHINE\DRIVERS\BUILTIN\TOUCH\_(NAME)] and [HKEY\_LOCAL\_MACHINE\HARDWARE\DEVICEMAP\TOUCH]

With stream driver interface we use the touch screen proxy driver to provide access to GWES functions. The table 20 shows registry values for the proxy driver:

| [HKEY LOCAL MACHINE\HARDWARE\D | DEVICEMAP\TOUCH | [ F |
|--------------------------------|-----------------|-----|
|--------------------------------|-----------------|-----|

| Key         | Value Type | Default Value   | Comment                      |
|-------------|------------|-----------------|------------------------------|
| DriverName  | String     | fs_tchproxy.dll | Name of driver that GWES     |
|             | -          |                 | loads.                       |
| MaxCalError | DWORD      | 10              | The maximum error distance   |
|             |            |                 | permitted in a touch screen  |
|             |            |                 | calibration, in screen unit. |

Table 23: Touch screen proxy driver settings

Additional to proxy driver followed registry key have to be configured:

[HKEY LOCAL MACHINE\SYSTEM\GWE\TOUCHPROXY]

| Key                     | Value Type | Default Value    | Comment                                                                                                    |
|-------------------------|------------|------------------|----------------------------------------------------------------------------------------------------|
| TchCaldll               | String     | fs_tchcaldll.dll | Indicates the touch calibration<br>DLL that the touch proxy DLL<br>uses. You can omit this value if<br>the touch driver has its own<br>calibration routines. |
| DriverLoadTi<br>meoutMs | DWORD      | 100              | Indicates how long touch proxy<br>will wait for touch driver to load<br>in ms.                                                                               |

Table 24: Touch screen proxy driver - GWE settings

#### Note:

We ported stream driver interface to Windows CE 6, so that same registry configuration can be used.

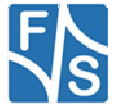

### 7.1.1 MXT224 Touch Driver

The MXT224 highly configurable touchscreen controller that is part of the Atmel maXTouch product platform. This driver can be activated by setting the registry value Flags.

Here is a list of registry entries for the touch driver, including values you might set to use the touch screen driver:

[HKEY\_LOCAL\_MACHINE\DRIVERS\BUILTIN\TOUCH\_MXT224]

| Key           | Value Type   | Default Value    | Comment                                                                                                    |
|---------------|--------------|------------------|----------------------------------------------------------------------------------------------------|
| ChangelO      | DWORD        | 20               | Touches interrupt IO-Pin number.                                                                                |
| ResetIO       | DWORD        | -1               | IO-Pin used to trigger controller reset during initialization. A value of -1 disables this functionality.       |
| I2CDevAddr    | DWORD        | 0x96 = (0x4B<<1) | I2C Device address of the touch controller with write command flag                                              |
| InvertX       | DWORD<br>0/1 | 0                | Invert all X-coordinates.                                                                                       |
| InvertY       | DWORD<br>0/1 | 0                | Invert all Y-coordinates.                                                                                       |
| SWCalibration | DWORD        | 0                | Enable SW touch calibration<br>which is only required if the<br>touch area is different to the<br>display size. |
| LogFileDebug  | DWORD        | 0                | 0: No log messages.<br>3: Write log messages to file<br><i>LogFile</i> .                                        |
| LogFile       | SZ           |                  | Name of file for log messages                                                                                   |
| Flags         | DWORD        | 4                | <ul><li>4: Driver is not loaded.</li><li>8: Driver will be loaded.</li></ul>                                    |

Table 25: Capacitive touch driver registry settings

#### Note:

A touch calibration is not required as the touch controller automatically scales the touch samples to the screen size. Other touch drivers have to be deactivated.

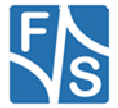

### 7.1.2 EDT Touch Driver

The FT5406 are single-chip capacitive touch panel controller. They adopt the mutual capacitance approach, which supports true multi-touch capability. This driver can be activated by setting the registry value Flags.

Here is a list of registry entries for the touch driver, including values you might set to use the touch screen driver:

| Key        | Value Type | Default Value    | Comment                                                                                                    |
|------------|------------|------------------|----------------------------------------------------------------------------------------------------|
| ChangelO   | DWORD      | 20               | Touches interrupt IO-Pin number.                                                                                                    |
| ResetIO    | DWORD      | 21               | IO-Pin used to trigger controller reset during initialization. A value of -1 disables this functionality.                                                        |
| I2CDevAddr | DWORD      | 0x70 = (0x38<<1) | I2C Device address of the touch controller with write command flag.                                                                                              |
| Flags      | DWORD      | 4                | <ul><li>4: Driver is not loaded.</li><li>8: Driver will be loaded.</li></ul>                                                                                     |
| Threshold  | DWORD      | -1               | Value to determine when a signal<br>is a valid touch.<br>Default value means that register<br>default value will be used.                                        |
| Gain       | DWORD      | -1               | Adjusts the sensitivity of the<br>sensing circuit. Lower value<br>increases the sensitivity.<br>Default value means that register<br>default value will be used. |
| Offset     | DWORD      | -1               | Adjusts the behavior of the touch<br>close to the edge.<br>Default value means that register<br>default value will be used.                                      |

| HKEY | LOCAL | MACHINE | DRIVERS' | BUILTIN | \TOUCH | EDT] |
|------|-------|---------|----------|---------|--------|------|
| _    |       | _       |          |         | -      |      |

Table 26: Capacitive touch driver registry settings

After you activated this touch driver you should call the touch calibrate command, to use the touch panel correctly. Don't forget to save the registry settings with the reg save command.

#### Note:

Touch proxy have to wait longer for the touch driver as default value 100 ms.

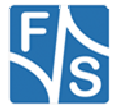

### 7.1.3 SX865x Touch Driver

The SX8654 is haptics enabled 4/5-wire resistive touch screen controller with proximity detection, optimized for hand held applications. The driver can be activated by setting the registry value Flags.

Here is a list of registry entries for the touch driver, including values you might set to use the touch screen driver:

| [HKEY | LOCAL | MACHINE | DRIVERS' | BUILTIN | TOUCH | SX865x] |
|-------|-------|---------|----------|---------|-------|---------|
| -     |       | _       |          |         | -     | _       |

| Кеу          | Value Type | Default Value    | Comment                                                                                                    |  |
|--------------|------------|------------------|----------------------------------------------------------------------------------------------------|--|
| ChangelO     | DWORD      | 0x63             | Touches interrupt IO-Pin number.                                                                                                    |  |
| ResetIO      | DWORD      | 0x62             | IO-Pin used to trigger controller<br>reset during initialization. A<br>value of -1 disables this<br>functionality.                                                                                                  |  |
| I2CDevAddr   | DWORD      | 0x90 = (0x48<<1) | I2C Device address of the touch controller with write command flag.                                                                                                    |  |
| Threshold    | DWORD      | 800              | Normalized threshold value.<br>Represent a ratio between the<br>touch resistance Rt and the<br>total resistance for the Y plate<br>Rytot. Is checked as condition:<br>Threshold > [Ypos/4095 *<br>(Z2/Z1 -1) * 100] |  |
| Flags        |            | 8                | 4: Driver is not loaded.                                                                                                    |  |
| 1 1295       | DWORD      |                  | 8: Driver will be loaded.                                                                                                    |  |
| I2CDevice    | SZ         | "I2C3:"          | I2C Device name.                                                                                                    |  |
| MinMove      | DWORD      | 0                | Minimum move before Mouse<br>Move is signaled                                                                                                    |  |
| MaxMove      | DWORD      | 0x3FF            | Maximum move for which a<br>Mouse Move is signaled                                                                                                    |  |
| TouchType    | DWORD      | 0                | 0: 4-wire touch panel                                                                                                    |  |
|              |            |                  | 1: 5-wire touch panel                                                                                                    |  |
| TouchSamples | DWORD      | 3                | Amount of samples that are<br>used to create the position<br>value. Possible values are 1, 3,<br>5, 7 samples. Corresponds to<br>the FILT bits of RegTouch1<br>register.                                            |  |

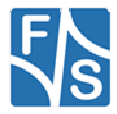

| Key               | Value Type | Default Value | Comment                                                                                                    |
|-------------------|------------|---------------|----------------------------------------------------------------------------------------------------|
| AdcReadHoldoffHns | DWORD      | 5680          | Amount of time (in 100 ns units)<br>to wait after biasing the plates<br>before starting an ADC read to<br>determine an X or Y coordinate.<br>SeeTable 28 for possible<br>values. Corresponds to the<br>POWDLY bits of RegTouch0<br>register. |
| SetDelay          | DWORD      | 5             | Amount of time (in 100 ns units)<br>to wait between the consecutive<br>conversions of the same<br>channel. See Table 28 for<br>possible values. Corresponds to<br>the SETDLY bits of the<br>RegTouch2 register.                              |
| TouchRate         | DWORD      | 200           | Touch coordinates acquisition<br>rate in count per seconds (cps).<br>Corresponds to the<br>TOUCHRATE bits of the<br>RegTouch0 register.<br>Min: 10 cps<br>Max: 5 kcps                                                                        |
| PNDTPullUp        | DWORD      | 1             | Pen detection pull-up:<br>0: 114 kOhms<br>1: 228 kOhms<br>2: 57 kOhms<br>3: 28 kOhms                                                                                                    |
| OPMode            | DWORD      | 0             | Pen trigger mode:<br>0: without release irq<br>1: with release irq                                                                                                    |
| ChannelsNr        | DWORD      | 4             | Channels number:<br>2: X,Y channels<br>4: X,Y,Z1,Z2 channels                                                                                                    |
| Z1MinBound        | DWORD      | 1             | Minimum bound value for<br>pressure Z1                                                                                                    |
| Z1MaxBound        | DWORD      | 4095          | Maximum bound value for pressure Z1                                                                                                    |
| Z2MinBound        | DWORD      | 1             | Minimum bound value for pressure Z2                                                                                                    |
| Z2MaxBound        | DWORD      | 4095          | Maximum bound value for pressure Z2                                                                                                    |

Table 27: Resistive touch driver registry settings

| Amount of |
|-----------|
| time      |
| 5         |

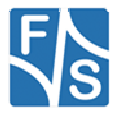

| Amount of |
|-----------|
| time      |
| 11        |
| 22        |
| 44        |
| 89        |
| 178       |
| 710       |
| 1420      |
| 2480      |
| 5680      |
| 11400     |
| 22700     |
| 45500     |
| 90900     |
| 181900    |

Table 28: Possible values in 100 ns units

After you activated this touch driver you should call the touch calibrate command, to use the touch panel correctly. Don't forget to save the registry settings with the reg save command.

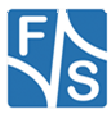

## 8 USB Host Driver

#### Implemented on: ASA5, NDA5, PCA5, PM1.2, PMA5

Board supports USB Host and USB Device. If customer doesn't need USB Device, USB Device can be configured for USB Host.

The registry key for the driver is:

[HKLM\Drivers\Builtin\USB1]

The registry key for the  $2^{nd}$ , optional USB host is: [HKLM\Drivers\Builtin\USB0]

Use the following parameters to configure the driver:

| Key              | Value                                 | Comment                                                                                                    |
|------------------|---------------------------------------|----------------------------------------------------------------------------------------------------|
| Prefix           | HCD                                   | This required value specifies the driver's device file name prefix. It is a three-                                                                                                    |
| DII              | fs_hcd_hsotg0.dll<br>fs_hcd_hsotg.dll | Name of the DLL with the driver.                                                                                                    |
| Order            | Dword:1                               | This value specifies the load order for the driver. If two drivers have the same load order value, the drivers load in the order that they occur in the registry.                                                           |
| Index            | Dword:1                               | This value specifies the device index, a value from 0 through 9.                                                                                                    |
| PhysicalPageSize | Dword:                                | Size of physical memory used for USB<br>buffers. Increase this value if you use<br>many devices and one of the devices will<br>not recognized. I.e. if you connect four<br>devices increase to 0x40000.<br>Default: 0x10000 |
| ForceFullSpeed   | Dword:                                | 1: Force the port to use only full speed<br>Default: 0                                                                                                    |
| Flags            | Dword:                                | 4: Disable driver from loading. Default for USB0.                                                                                                    |

Table 29: USB Host: Registry settings

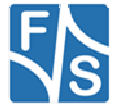

Use the following key to configure some important Windows CE USB host controller settings:

[HKLM\Drivers\Drivers\USB\LoadClients]

Use the following parameters to configure the driver:

| Key             | Value | Comment                                 |
|-----------------|-------|-----------------------------------------|
| DoNotPromptUser | Dword | Allows disabling the USB driver dialog. |
|                 |       | Default: 0                              |

Table 30: Windows CE USB Host: Controller Registry settings

#### Note:

When using 2x USB Host (no USB device) and using the StarterKit you need to modify your hardware. Please contact the hardware department of F&S for detailed information. You also need to disable the USB Function driver. You can do that by setting the 'Flags' value in [HKEY\_LOCAL\_MACHINE\Drivers\Builtin\USBFN] to '4'.

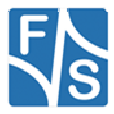

## 9 USB Device 2.0 Driver

#### Implemented on: ASA5, NDA5, PCA5, PM1.2, PMA5

Board supports USB Host and USB Device. If customer doesn't need USB Device, USB Device can be configured for USB Host.

The registry key for the USB device driver is:

[HKLM\Drivers\Builtin\USBFN]

Use the following parameters to configure the driver:

| Key            | Value          | Comment                                                                                                    |
|----------------|----------------|----------------------------------------------------------------------------------------------------|
| Prefix         | UFN            | This required value specifies the driver's device file<br>name prefix. It is a three-character identifier, such as<br>COM.                                        |
| DII            | "fs_usbfn.dll" | Name of the DLL with the driver.                                                                                                    |
| Order          | Dword:32       | This value specifies the load order for the driver. If two drivers have the same load order value, the drivers load in the order that they occur in the registry. |
| Index          | Dword:1        | This value specifies the device index, a value from 0 through 9.                                                                                                  |
| Flags          | Dword:<0 4>    | Set this value to 4 to disable USB device driver.                                                                                                    |
| ForceFullSpeed | Dword: 0, 1    | 0: High speed (USB 2.0)<br>1: Full speed (USB 1.1)<br>Default: 0                                                                                                  |
| Priority256    | Dword:         | Default: 100                                                                                                    |

Table 31: USB Device: Registry settings

The USB device interface can be configured for the following functionality:

- Serial
- Mass Storage
- RNDIS

The selection of the function is done under following registry key:

[HKEY\_LOCAL\_MACHINE\Drivers\USB\FunctionDrivers]

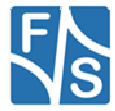

Use the following parameters to configure the driver:

| Key                 | Value                                              | Comment                                        |
|---------------------|----------------------------------------------------|------------------------------------------------|
| DefaultClientDriver | "USBSER_Class "<br>"Mass_Storage_Class"<br>"RNDIS" | Select function class of USB device interface. |

Table 32: USB Device: Registry settings

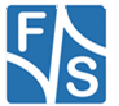

# 10 LCD Driver for FSVYBRID

#### Implemented on: ASA5, PCA5, NDA5, PM1.2, PMA5

Boards have a very flexible and powerful interface for LCD TFT displays. The driver is fully configurable over the Window CE/Compact registry. Some display types are already predefined, so that a simple choice from a list is all that is required. If the display is not already predefined, the user has the possibility to adjust the driver to a new display by himself by setting a few parameters or download a new display-driver

The display driver supports the following features:

- Interface for digital LCD TFT (analog RGB or LVDS)
- Adjustable frame buffer depth 8/16/24/32 BPP
- Adjustable output depth 16/18/24 BPP
- Overlays
- DirectDraw

The registry key for the driver is:

[HKLM\Drivers\Display\LCD]

Use the following parameters to configure the driver:

| Key         | Value  | Meaning                                              |
|-------------|--------|------------------------------------------------------|
| Mode        | Dword: | Number of the predefined configuration or new user   |
|             |        | configuration.                                       |
| UseBootMem  | Dword: | Use memory provided by boot loader for frame buffer. |
| VidMemCache | Dword: | Use cached video memory for display frame buffer.    |
|             |        | Default: 0                                           |
| Verbose     | Dword: | Enables additional output at serial debug port.      |

Table 33: LCD - Registry settings

With parameter Mode you have the possibility to use one of the fixed configurations stored in the kernel or to define a new configuration in registry. Values between 0 and 99 are reserved for fixed configurations. For your own configuration you have to use values between 100 and 199.

The following configurations are predefined in kernel:

| Mode | Name                       | XxY      | BPP | DE | HVSync | VCLK  |
|------|----------------------------|----------|-----|----|--------|-------|
| 0    | VGA standard display       | 640x480  | 16  | On | On     | 25MHz |
| 1    | SVGA standard display      | 800x600  | 16  | On | Low    | 40MHz |
| 2    | XGA standard display       | 1024x768 | 16  | On | On     | 65MHz |
| 3    |                            |          |     |    |        |       |
| 4    | QVGA standard display      | 320x240  | 16  | On | On     | 6MHz  |
| 5    | XGA standard display 56MHz | 1024x78  | 16  | On | On     | 56MHz |
| 6    | EDT ET070080               | 800x480  | 16  | On | On     | 33MHz |
| 7    | EDT ET035080               | 320x240  | 16  | On | On     | 10MHz |
| 8    | Hitachi TX09               | 240x320  | 16  | On | On     | 6MHz  |
| 9    | EDT ET043080               | 480x272  | 16  | On | On     | 9MHz  |
| 10   | NEC NL6448BC               | 640x480  | 16  | On | On     | 25MHz |

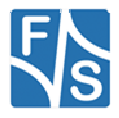

| Mode | Name                  | XxY      | BPP | DE | HVSync | VCLK  |
|------|-----------------------|----------|-----|----|--------|-------|
| 11   | Sharp LQ104           | 640x480  | 16  | On | On     | 25MHz |
| 12   | AOU G104SN03          | 640x480  | 16  | On | On     | 25MHz |
| 13   | EDT ET057090DH        | 640x480  | 16  | On | On     | 25MHz |
| 14   | AOU G104SN02          | 800x600  | 16  | On | On     | 38MHz |
| 15   | Hitachi TX18D35       | 800x480  | 16  | On | On     | 33MHz |
| 16   | WXGA standard display | 1280x800 | 16  | On | On     | 90MHz |
| 17   | WVGA standard display | 1024x600 | 16  | On | On     | 51MHz |
| 18   | CHIMEI G070Y          | 800x480  | 16  | On | Low    | auto  |
| 19   | ET070080 ASA5         | 800x480  | 16  | On | On     | 33MHz |

Table 34: LCD - Modes

If you select one of the above configurations, automatically a sub-key with name Mode0 or Mode1 or ModeX is created. It is possible to adjust the predefined configuration by writing special values to this sub-key. For configurations with Mode higher than 99 you have to create a new sub-key with the Name ModeXXX. Detailed information how to perform these settings and a series of display driver's adjustments described in the documentation "NetDCU Display".

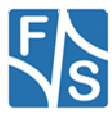

## 10.1 Default Display Mode

|            | Digital RGB             | LVDS                    |
|------------|-------------------------|-------------------------|
| armStoneA5 | 19 = 800x480 (ET070080) | 19 = 800x480 (ET070080) |
| PicoCOMA5  | 6 = 800x480 (ET070080)  |                         |
| NetDCUA5   | 0 = 640x480             |                         |
|            | (VGA standard display)  |                         |

Table 35: LCD - Default Display Mode

## 10.2 Default LCD Output Width

Output width of LCD controller is automatically adjusted depending on the board.

|            | Digital RGB         | LVDS                |
|------------|---------------------|---------------------|
| armStoneA5 | LCD_CONFIG_OUT18BIT | LCD_CONFIG_OUT18BIT |
| PicoCOMA5  | LCD_CONFIG_OUT16BIT |                     |
| NetDCUA5   | LCD_CONFIG_OUT18BIT |                     |

The configuration can be changed with registry parameter CONFIG.

```
Note:
```

Don't configure LCD output width different to the above values for LVDS !

## 10.3 Display Mode Registry Settings

The following settings can be made to define a display mode. Settings are placed in the registry under key

```
[HKLM\Drivers\Display\LCD\ModeX]
```

| Key     | Туре   | Meaning                                                      |
|---------|--------|--------------------------------------------------------------|
| Name    | SZ:    | Name of the driver as a text string. Only for information    |
|         |        | purposes.                                                    |
| Туре    | Dword: | See "Registry Value Type"                                    |
| Config  | Dword: | See "Registry Value Config"                                  |
| Columns | Dword: | Amount of visible pixels in X-direction.                     |
| PPL     | Dword: | Amount of clocks in X-direction before the HSYNC signal.     |
|         |        | This value is optional and normally the same as Columns.     |
| BLW     | Dword: | Beginning-of-line-wait:                                      |
|         |        | Value (0-255) specifies the number of VCLK periods           |
|         |        | between the falling edge of HSYNC and the start of active    |
|         |        | data.                                                        |
| HSW     | Dword: | Horiz-sync-pulse-width:                                      |
|         |        | Value (0-255) specifies the number of pixel clock periods to |
|         |        | pulse the line clock at the end of each line.                |

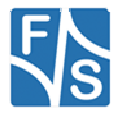

| Key            | Туре               | Meaning                                                       |
|----------------|--------------------|---------------------------------------------------------------|
| ELW:           | Dword:             | End-of-line-wait:                                             |
|                |                    | Value (0-255) specifies the number of VCLK periods            |
|                |                    | between the end of active data and the rising edge of         |
|                |                    | HSYNC.                                                        |
| Rows           | Dword:             | Amount of visible pixels in Y-direction.                      |
| LPP            | Dword:             | Lines per panel:                                              |
|                |                    | This is an optional parameter and in most cases it is the     |
|                |                    | same as Rows.                                                 |
| BFW            | Dword:             | Beginning-of-frame wait:                                      |
|                |                    | Value (0–255) specifies the number of inactive lines at the   |
|                |                    | start of a frame, after vertical synchronization period.      |
| 1010           |                    |                                                               |
| VSW            | Dword:             | Vertical sync pulse width:                                    |
|                |                    | Value (0–255) specifies the number of line clock periods to   |
|                |                    | pulse the FRP pin at the end of each frame after the end-     |
|                |                    | VSYNC signal in active mode                                   |
|                |                    | vo nuc signar in active mode.                                 |
| FFW            | Dword <sup>.</sup> | End-of-frame line clock wait count:                           |
| 2              | Dirora.            | Value $(0-255)$ specifies the number of inactive lines at the |
|                |                    | end of a frame, before vertical synchronization period.       |
| Width          | Dword:             | Physical width of the display                                 |
| Height         | Dword:             | Physical height of the display                                |
| Врр            | Dword:             | Bits per Pixel.                                               |
| F F            |                    | The number of bits that represents one pixel in display       |
|                |                    | memory.                                                       |
| ContrastEnable | Dword:             | Switch on/off contrast voltage generation.                    |
| ContrastValue  | Dword:             | Initial value for contrast voltage.                           |
| ContrastFreq   | Dword:             | Frequency for PWM in Hz.                                      |
| LCDClk         | Dword:             | LCD pixel clock in MHz                                        |
| EnableCursor   | Dword:             | 1: show cursor on screen.                                     |
|                |                    |                                                               |
| Rotate         | Dword:             | 0, 90, 180, 270                                               |
| Msignal        | Dword:             | 0: output low                                                 |
|                |                    | 1: output high                                                |
|                |                    | 2: toggle                                                     |
| 1.11.70        | <b>D</b> 1         | Default: 2                                                    |
| HVSync         | Dword:             | 0: output low                                                 |
|                |                    | 1: output high                                                |
|                |                    | 2: toggle                                                     |
|                | Durardi            | Derault. 2                                                    |
| ength          | Dword.             |                                                               |
|                | Dword              | Delay in me before I CD power is switched on                  |
|                | Dword:             | Delay in the before display enable signal is switched on      |
|                | Dword:             | Delay in the before huffers are switched on                   |
|                | Dword:             | Delay in the before Vee is switched on                        |
|                | Dword:             | Delay in me before CEL is switched on                         |
|                | טייטע.             |                                                               |

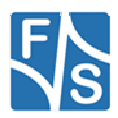

### 10.3.1 Registry Value Type

| Value  | Meaning                                      |
|--------|----------------------------------------------|
| 0x0000 | Default                                      |
| 0x0002 | TFT-Display                                  |
| 0x0004 | Colour-Display                               |
| 0x0100 | Enable contrast voltage VEE                  |
| 0x0200 | Output more information to serial debug line |

Table 36: LCD - Display Driver Registry Value Type

## 10.3.2 Registry Value Config

| Symb. Name   | Value      | Meaning                                           |
|--------------|------------|---------------------------------------------------|
| LCD_USE_PON_ | 0x00010000 | Default case. Same result as if no bit is set.    |
| REGS         |            |                                                   |
| LCD_USE_PON_ | 0x00020000 | VLCD->VCLK->Vee->DEN->CFL                         |
| MODE2        |            |                                                   |
| LCD_USE_PON_ | 0x00040000 | Vee->all OFF->VLCD->VBUF->DEN->CFL                |
| MODE3        |            |                                                   |
| LCD_USE_PON_ | 0x00080000 |                                                   |
| MODE4        |            |                                                   |
| LCD_USE_PON_ | 0x000F0000 | PON (PowerOn) sequencing can be specified in      |
| CUSTOM       |            | detail with registry values PONLcdPow, PONLcdEna, |
|              |            | PONLcdBufEna, PONVeeOn and PONCflPow.             |
| LCD_VSP      | 0x00100000 | Vertical sync polarity:                           |
|              |            | active low                                        |
| LCD_HSP      | 0x00200000 | Horizontal sync polarity:                         |
|              |            | active low                                        |
| LCD_CLKP     | 0x00400000 | Clock polarity:                                   |
|              |            | active low                                        |
| LCD_OEP      | 0x00800000 | Output enable polarity: active low                |
| LCD_OUTDEF   | 0x00000000 | Use default output width.                         |
|              |            | See "Table 35: LCD - Default Display Mode"        |
| LCD_OUT16BIT | 0x01000000 | RGB565                                            |
| LCD_OUT18BIT | 0x02000000 | RGB666                                            |
| LCD_OUT24BIT | 0x03000000 | RGB888                                            |
| LCD_DEMODE   | 0x1000000  | Use signal DE/M for timing. Drive HSync and VSync |
|              |            | low.                                              |

Table 37: LCD - Display Driver Registry Value Config

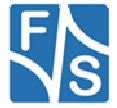

## 10.3.3 Registry Value LCDPortDriveStrength

Adjust LCD port drive strength with following parameter:

[HKLM\Drivers\Display\LCD\ModeXXX\LCDPortDriveStrength=DWORD:<val>]

Following values can set:

| Value       | LCD Port Drive Strength |
|-------------|-------------------------|
| 1 (default) | 150 Ohm                 |
| 2           | 75 Ohm                  |
| 3           | 50 Ohm                  |
| 4           | 37 Ohm                  |
| 5           | 30 Ohm                  |
| 6           | 25 Ohm                  |
| 7           | 20 Ohm                  |

Table 38: LCD - Port Drive Strength

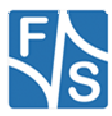

## 10.4UI Skin / XP Mode

Most pre-configured images are built with SYSGN\_XPSKIN set. Advantage is, that the standard explorer and dialog boxes look more modern compared to the old Win2K skin. Disadvantage is that with XP skin you can't set background color of a button control. To overcome this we have modified the skin and it's now possible to activate old drawing with a registry value.

[HKLM\System\GWE]

| Key        | Туре  | Meaning                                                                                          |
|------------|-------|--------------------------------------------------------------------------------------------------|
| BtnOldSkin | dword | Set this value to 1 to enable old button drawing. This also speeds up drawing at all. Default: 0 |

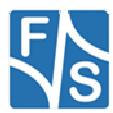

# 11 Soft-Keyboard

Sometimes it is useful to have a virtual keyboard on your display which can be controlled by using the touch panel.

To do this you must copy the file SOFTKB.DLL to the folder FFSDISK. The configuration program NDCUCFG (version 012 and higher) has a command to show the input panel on the screen (sip on).

Installation of the driver softkb.dll is done by setting some registry values under the following registry key:

#### [HKEY\_LOCAL\_MACHINE\Drivers\BuiltIn\SIP]

Required settings:

| Key    | Value      | Comment                                                                                                    |
|--------|------------|----------------------------------------------------------------------------------------------------|
| Prefix | SIP        | This required value specifies the driver's device file name prefix. It is a three-character identifier, such as COM.                                                       |
| DII    | SOFTKB.DLL | name of the driver file                                                                                                    |
| Order  | Dword:50   | This value specifies the load order for the driver.<br>If two drivers have the same load order value, the<br>drivers load in the order that they occur in the<br>registry. |
| Index  | Dword:0    | This value specifies the device index, a value from 0 through 9.                                                                                                    |

Table 39: Softkeybd: Registrysettings

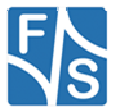

# 12 CAN

The CAN interface driver is described in a separated documentation, that can be download from <u>http://www.fs-net.de</u>.

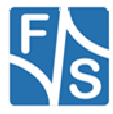

## 13 I2C Driver

#### Implemented on: ASA5, PCA5, NDA5, PM1.2, PMA5

Board supports GPIO (bit banging) I2C driver.

The registry key for the driver is:

[HKLM\Drivers\Builtin\<board>\I2C<n>]

Use the following parameters to configure the driver:

| Key         | Value       | Comment                                                                                                    |
|-------------|-------------|----------------------------------------------------------------------------------------------------|
| Prefix      | 12C         | This required value specifies the driver's device file name prefix. It is a three-character identifier, such as COM.                                                       |
| DII         | fs_i2c.dll  | Name of the DLL with the driver                                                                                                    |
| Order       | Dword:0x101 | This value specifies the load order for the driver.<br>If two drivers have the same load order value,<br>the drivers load in the order that they occur in<br>the registry. |
| Index       | Dword:1     | This value specifies the device index, a value from 0 through 9.                                                                                                    |
| ClockFreq   | Dword:      | Clock speed in Hz                                                                                                    |
| Priority256 | Dword:      |                                                                                                    |
| PinSDA      | Dword:      | Pin number (see <i>Digital I/O</i> ) of SDA signal                                                                                                    |
| PinSCL      | Dword:      | Pin number (see <i>Digital I/O</i> ) of SCL signal                                                                                                    |
| IntPullUp   | Dword:      | Enable Internal pull-up for SDA/SCL.                                                                                                    |
| DrvStrength | Dword:      | Set drive strength control for SDA/SCL.                                                                                                    |
|             |             | 0: output driver disabled                                                                                                    |
|             |             | 1: 150 Ohm                                                                                                    |
|             |             | 2: 75 Ohm                                                                                                    |
|             |             | 3: 50 Ohm                                                                                                    |
|             |             | 4: 37 Ohm                                                                                                    |
|             |             | 5: 30 Ohm                                                                                                    |
|             |             | 6: 25 Ohm                                                                                                    |
|             |             | 7: 20 Ohm (default)                                                                                                    |
| Flags       | Dword:      | 4: Disabled from loading                                                                                                    |

Table 40: I2C: Registry settings

The full documentation of the driver can be found in document "WinCE-I2C+NI2C\_eng.pdf". For a first test, you can use the dialog based tool FS\_I2CScan.exe. (s. Fig. Figure 4) This program lists the available I2C ports and scans the port for devices.

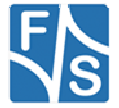

# 14 Native I2C Driver

#### Implemented on: ASA5, PCA5, NDA5, PM1.2, PMA5

Board supports native I2C driver.

The registry key for the driver is:

```
[HKLM\Drivers\Builtin\<board>\I2C<n>]
[HKLM\Drivers\Builtin\I2C3]
```

Use the following parameters to configure the driver:

| Key             | Value         | Comment                                         |
|-----------------|---------------|-------------------------------------------------|
| Prefix          | 12C           | This required value specifies the driver's      |
|                 |               | device file name prefix. It is a three-         |
|                 |               | character identifier, such as COM.              |
| DII             | fs_ni2c.dll   | Name of the DLL with the driver                 |
| Order           | Dword:0x101   | This value specifies the load order for the     |
|                 |               | driver. If two drivers have the same load       |
|                 |               | order value, the drivers load in the order that |
|                 |               | they occur in the registry.                     |
| Index           | Dword:1       | This value specifies the device index, a        |
|                 |               | value from 0 through 9.                         |
| ClockFreq       | Dword:0x30d40 | 200000 kBit/s (default)                         |
| DrvStrength     | Dword:        | Set drive strength control for SDA/SCL.         |
|                 |               | 0: output driver disabled                       |
|                 |               | 1: 150 Ohm                                      |
|                 |               | 2: 75 Ohm                                       |
|                 |               | 3: 50 Ohm                                       |
|                 |               | 4: 37 Ohm                                       |
|                 |               | 5: 30 Ohm                                       |
|                 |               | 6: 25 Ohm                                       |
|                 |               | 7: 20 Ohm (default)                             |
| IntPullUp       | Dword:n       | 0: Disable internal pull-up (default)           |
|                 |               | 1: 100k pull-down                               |
|                 |               | 2: 47k pull-up                                  |
|                 |               | 3: 100k pull-up                                 |
|                 |               | 4: 22k pull-up                                  |
| Priority256     | Dword:103     | Priority for the transmit/receive thread.       |
|                 | -             | Default: 103                                    |
| RepeatedStarts  | Dword:0 1     | 0: disabled                                     |
|                 |               | 1: enabled (default)                            |
| Flags           | Dword:        | 4: Disable driver from loading                  |
| ClkToggleNumber | Dword:n       | Toggles number of SCL line                      |
|                 |               | Default: 8                                      |
| I2CBusCheck     | Dword:n       | Recovery strategy for different I2C functions.  |
|                 |               | 0: disabled                                     |
|                 |               | 1: by initialization (default)                  |
|                 |               | 2: by each transfer                             |

Table 41: Native I2C: Registry settings

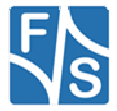

The full documentation of the driver can be found in document "WinCE-I2C+NI2C\_eng.pdf". For a first test, you can use the dialog based tool FS\_I2CScan.exe. (s. Fig. Figure 4) This program lists the available I2C ports and scans the port for devices.

| FS IZCSCAN                                                                                             | ок 🔀                 |
|----------------------------------------------------------------------------------------------------|----------------------|
| I2C Port                                                                                               |                      |
| Devices at I2C1: Ver 0.09 Clk=200000Hz                                                                 |                      |
| Device 0x20<br>Device 0x4b<br>Device 0x63                                                              |                      |
|                                                                                                    |                      |
| 0x0=0xff<br>0x1=0xff<br>0x2=0xff<br>0x3=0xff<br>0x4=0x0<br>0x5=0x0<br>0x6=0xff<br>0x7=0xff<br>0x8=0x33 | <ul> <li></li> </ul> |

Figure 4: F&S I2C Bus test tool

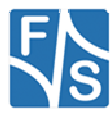

#### armStoneA5:

At armStoneA5 we have two NI2C drivers and one I2C drivers. The usage is as follows:

| Connector         | driver                                             |
|-------------------|----------------------------------------------------|
| Feature connector | I2C1: (native I2C driver)                          |
|                   |                                                    |
| Touch             | I2C3: (native I2C driver), on-board, and connector |
| Audio             | I2C8: (I2C driver)                                 |

Table 42: armStoneA5 I2C driver usage

#### PicoCOMA5:

At PicoCOMA5 we have two NI2C drivers and one I2C drivers. The usage is as follows:

| Connector      | driver                              |
|----------------|-------------------------------------|
| Main connector | I2C1: (native I2C driver)           |
|                |                                     |
| Touch          | I2C3: (native I2C driver), on-board |
| Audio          | I2C8: (I2C driver), on-board        |

Table 43: PicoCOMA5 I2C driver usage

#### NetDCUA5:

At NetDCUA5 we have two NI2C drivers and one I2C driver. The usage is as follows:

| Connector          | driver                                  |
|--------------------|-----------------------------------------|
| 12C0_SCL, 12C0_SDA | I2C1: (native I2C driver), connector J5 |
|                    |                                         |
| Touch              | I2C3: (native I2C driver), on-board     |
| Audio              | I2C8: (I2C driver), on-board            |

Table 44: NetDCUA5 I2C driver usage

Default is "I2C1:" driver deactivated because J5 connector pins for NIC2 device are used by "SPI1:" driver.

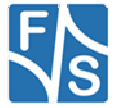

## 15 PWM Driver

#### Implemented on: ASA5, PCA5, NDA5

armStoneA5 has 4 PWM outputs. First is controlled by the display driver (contrast voltage), second to fourth can be controlled by the PWM driver. Usage of fourth PWM is limited to the case when resistive touch driver is disabled.

NetDCUA5 and PicoCOMA5 has 2 PWM outputs. One is controlled by the display driver (contrast voltage) and one can be controlled by the PWM driver.

Installation of the driver is done by setting some registry values under the following registry key:

```
[HKLM\Drivers\BuiltIn\armStoneA5\PWM]
[HKLM\Drivers\BuiltIn\NetDCUA5\PWM]
[HKLM\Drivers\BuiltIn\PicoCOMA5\PWM]
```

Required settings:

| Key          | Value             | Comment                                                                                                    |
|--------------|-------------------|----------------------------------------------------------------------------------------------------|
| Prefix       | String            | This required value specifies the driver's device file<br>name prefix. It is a three-character identifier, such<br>as COM.<br>Default: PWM                                 |
| DII          | String            | Name of the DLL with the driver<br>Default: fs_pwm.dll                                                                                                    |
| Order        | Dword:n           | This value specifies the load order for the driver. If<br>two drivers have the same load order value, the<br>drivers load in the order that they occur in the<br>registry. |
| Index        | Dword:09          | This value specifies the device index, a value from<br>0 through 9.<br>Default: 1                                                                                          |
| Channel      | Dword:n           | See table channel.                                                                                                    |
| Mode         | Dword:0 1         | 0: Absolute mode. Values range between 0 and<br>"Steps"<br>1: Percent mode values between 0 and 100%.<br>Default: 1                                                        |
| Steps        | Dword:<br>00xFFFF | Amount of clocks in one frame.<br>Default: 0xFFF                                                                                                    |
| Freq         | Dword:n           | Clock frequency<br>Default: 3000Hz                                                                                                    |
| Default      | Dword:n           | PWM value after loading of the driver.<br>Default: 0                                                                                                    |
| FriendlyName | String            | "PWM driver for NetDCU"                                                                                                    |
| Flags        | Dword:4           | 4: Disabled from loading<br>0: Driver enabled<br>Default: 4                                                                                                    |
| Debug        | Dword:0 4         | Set to 4 to get list of registry settings at serial debug port.<br>Default: 0                                                                                              |

Table 45: PWM: Registy

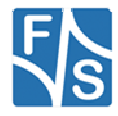

#### Note:

After opening the channel you can call WriteFile() to set the high phase. Use ReadFile() to read back the current value. The type of pointer is BYTE for Mode 1 and WORD for Mode 0. Please take a look at file pwm\_sdk.h for additional IOCTL's.

### Note:

On NetDCUA5 and armStoneA5 all PWM channels use the same frequency. The last loaded driver set the resulting value.

Table Channel armStoneA5:

| Channel | Description                                        |  |
|---------|----------------------------------------------------|--|
| 0x00    | Do not use!                                        |  |
|         | Backlight control. Use contrast control of display |  |
|         | driver.                                            |  |
|         | (Display connector pin 25)                         |  |
| 0x01    | TOUT1                                              |  |
|         | (Feature connector pin 28)                         |  |
| 0x02    | TOUT2                                              |  |
|         | (Feature connector pin 30)                         |  |
| 0x03    | Disable resistive touch driver before using!       |  |
|         | TOUT3                                              |  |
|         | (Feature connector pin 32)                         |  |

Table 46: PWM – armStoneA5 Channel

Table Channel NetDCUA5:

| Channel | Description                                        |
|---------|----------------------------------------------------|
| 0x00    | Do not use!                                        |
|         | Backlight control. Use contrast control of display |
|         | driver.                                            |
|         | (Display connector pin 25)                         |
| 0x01    | PIFPWM                                             |
|         | (Connector J4, PARINTF, pin 15)                    |

Table 47: PWM – NetDCUA5 Channel

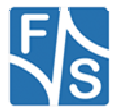

# 16 SD/MMC Driver

#### Implemented on: ASA5, NDA5, PCA5, PM1.2, PMA5

Platform supports SD/MMC driver. There will be a driver for external SD slot and one for internal (only ASA5/NDA5) SD slot.

The registry key for the on-board slot (armStoneA5, NetDCUA5) is:

[HKLM\Drivers\Builtin\SDMMC\_CH1]

The registry key for the external slot (PicoCOMA5) is:

[HKLM\Drivers\Builtin\SDMMC\_CH1]

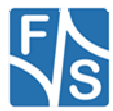

Use the following parameters to configure the driver:

| Key              | Value        | Comment                                                                                    |
|------------------|--------------|--------------------------------------------------------------------------------------------|
| Prefix           | SHC          | This required value specifies the driver's                                                 |
|                  |              | device file name prefix. It is a three-character                                           |
|                  | fs. sdbc.dll | Name of the DLL with the driver                                                            |
| Order            | Dword:0x21   | This value specifies the load order for the                                                |
|                  |              | driver. If two drivers have the same load order                                            |
|                  |              | value, the drivers load in the order that they                                             |
| 150              |              | occur in the registry.                                                                     |
| IRQ              |              | Don't change.                                                                              |
| PwrPin           | Dword:       | Number of the I/O pin used as power on pin.<br>See documentation of digital I/O driver for |
|                  |              | possible values. In case you don't use                                                     |
|                  |              | MOSFET to switch card voltage, set this                                                    |
|                  |              | value to -1 (0xffffffff) to free pin for other                                             |
|                  |              | purposes,.                                                                                 |
|                  |              | Default: 25                                                                                |
| WP               | Dword:       | Number of the I/O pin used as write protect                                                |
|                  |              | pin. See documentation of digital I/O driver                                               |
|                  |              | for possible values. In case you don't want to                                             |
|                  |              | Use this hardware switch, set this value to -1                                             |
|                  |              | Default: 26                                                                                |
| WriteProtect     | Dword:<0 1>  | Enable disable write protection. This value will                                           |
|                  | -            | be ored with the hardware WP pin.                                                          |
| UseCardAvailabel | Dword:<0 1>  | Disables/enables the SW mode for card                                                      |
|                  |              | detection.If SW mode is disabled the card is                                               |
|                  |              | detected by CD pin                                                                         |
| CardAvailable    | Dword:<0 1>  | Disables/enables the card by SW                                                            |
| Debug            | Dword:0 4    | Set to 4 to get list of registry settings at serial                                        |
|                  |              | debug port.                                                                                |
|                  |              | Default: 0                                                                                 |

Table 48: SD/MMC Driver Registry Settings

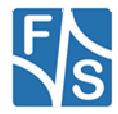

# 17 Native SPI Driver

### Implemented on: ASA5, PCA5, NDA5, PM1.2, PMA5

Board supports native SPI driver.

The registry key for the driver is:

[HKLM\Drivers\Builtin\SPI1<n>]

Use the following parameters to configure the driver:

| Key          | Value       | Comment                                         |
|--------------|-------------|-------------------------------------------------|
| Prefix       | SPI         | This required value specifies the driver's      |
|              |             | device file name prefix. It is a three-         |
|              |             | character identifier, such as COM.              |
| DII          | fs_nspi.dll | Name of the DLL with the driver                 |
| Order        | Dword:0x41  | This value specifies the load order for the     |
|              |             | driver. If two drivers have the same load       |
|              |             | order value, the drivers load in the order that |
|              |             | they occur in the registry.                     |
| Index        | Dword:1     | This value specifies the device index, a        |
|              |             | value from 0 through 9.                         |
| DriverMethod | Dword:1     | 0: IRQ                                          |
|              |             | 1: Polling                                      |
|              |             | 2+3: DMA                                        |
|              |             | Up to now, only Polling is implemented.         |
| Flags        | Dword:      | 4: Disabled from loading                        |

Table 49: Native I2C: Registry settings

The full documentation of the driver can be found in document "WinCE\_NSPI\_eng.pdf".

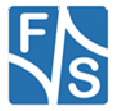

# **18 Ethernet Driver**

#### Implemented on: ASA5, NDA5, PCA5, PM1.2, PMA5

The Ethernet-Interface features a small set of additional configurations:

[HKEY\_LOCAL\_MACHINE\Comm\ETHNETA1\Parms] [HKEY\_LOCAL\_MACHINE\Comm\ETHNETB1\Parms]

Use the following parameters to configure the driver:

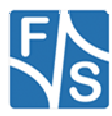

| Key                    | Value     | Comment                                                   |
|------------------------|-----------|-----------------------------------------------------------|
| SpeedDuplex            | Dword:    | Enable/disable auto negotiation and select link speed     |
|                        |           | 0x3100: AutoDetect                                        |
|                        |           | 0: 10Mb-Half-Duplex                                       |
|                        |           | 0x100: 10Mb-Full-Duplex                                   |
|                        |           | 0x2000: 100Mb-Half-Duplex                                 |
|                        |           | 0x2100: 100Mb-Full-Duplex                                 |
|                        |           | Default: 0x3100                                           |
|                        |           | !! Not implemented !!                                     |
| TxQueue                | Dword:    | Send Packet Mode.                                         |
|                        |           | 0=OFF                                                     |
|                        |           | 1=ON                                                      |
|                        |           | Default: 1                                                |
|                        |           | !! Not implemented !!                                     |
| VLAN                   | Dword:    | VLAN on or off.                                           |
|                        |           | 0=disable                                                 |
|                        |           | 1=enable                                                  |
|                        |           | Default: 0                                                |
| VLAN ID                | Dword:    | VLAN ID, set the value is between 0 to 4095.              |
|                        | Dirora.   | Default: 0                                                |
| WakeUpFromLinkChange   | Dword:    | Wake-Up When Link Change.                                 |
|                        | 2         | 0=disable                                                 |
|                        |           | 1=enable                                                  |
|                        |           | Default:0                                                 |
|                        |           | !! Not implemented !!                                     |
| WakeUpFromPacket       | Dword:    | Wake-Up when receive ARP/PING or MAGIC packet.            |
|                        |           | 0=disable                                                 |
|                        |           | 1=Magic Packet                                            |
|                        |           | 2=PING/ARP                                                |
|                        |           | 3=Magic Packet/PING/ARP                                   |
|                        |           | Default: 0                                                |
| Destroyer              | <b>D</b>  | !! Not implemented !!                                     |
| BackPressure           | Dword:    | Back Pressure Function.                                   |
|                        |           |                                                           |
|                        |           | Default:1                                                 |
|                        |           | II Not implemented II                                     |
| FlowControl            | Dword:    | Flow Control Function                                     |
| 1 low control          | Dword.    | 0=disable                                                 |
|                        |           | 1=enable                                                  |
|                        |           | Default:1                                                 |
|                        |           | !! Not implemented !!                                     |
| IPv4MulticastEnableAll | Dword:01  | Set this value to 1 to enable receive of all multicast    |
|                        |           | messages                                                  |
|                        |           | Default: 0                                                |
| CEHMaxCRCError         | Dword:0   | Maximal amount of CRC errors before adapter is            |
|                        | Biroraio  | reset 0 means disabled                                    |
|                        |           | Default: 0                                                |
|                        | Dword:0   | Maximal amount of Overrun errors before adapter is        |
| CENNAXOVENIOWENO       | Dworu.0   | react 0 means disabled                                    |
|                        |           | Defeute 0                                                 |
|                        |           |                                                           |
| CEHIVIAXCOIIISIONError | Dwora:0   | iviaximal amount of late collisions before adapter is     |
|                        |           | reset. U means disabled.                                  |
|                        |           | Default: 0                                                |
| Debug                  | Dword:0 4 | Set to 4 to get list of registry settings at serial debug |
|                        |           | port.                                                     |
|                        |           | Default: 0                                                |

Table 50: Ethernet Driver Registry Settings

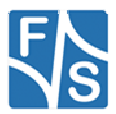

## **19 Screen Saver Driver**

#### Implemented on: ASA5, NDA5, PCA5, PM1.2, PMA5

F&S Screen Saver driver works in combination with Microsoft power management driver pm.dll. Purpose of the driver is to avoid unwanted clicks when display is in screen-off state and touch is used to bring display back in run state.

The registry key for the driver is:

[HKLM\Drivers\Drivers\Builtin\PSS1]

Use the following parameters to configure the driver:

| Key    | Value                   | Comment                                                                                                    |
|--------|-------------------------|----------------------------------------------------------------------------------------------------|
| Prefix | PSS                     | This required value specifies the driver's device file<br>name prefix. It is a three-character identifier, such as<br>COM.                                                 |
| DII    | FSPMScreenSa<br>ver.dll | Name of the DLL with the driver                                                                                                    |
| Order  | Dword:0x1               | This value specifies the load order for the driver. If<br>two drivers have the same load order value, the<br>drivers load in the order that they occur in the<br>registry. |
| Index  | Dword:1                 | This value specifies the device index, a value from 0 through 9.                                                                                                    |
| DxOn   | Dword:                  | 0                                                                                                    |
| DxOff  | Dword:                  | 4                                                                                                    |
| Flags  | Dword:                  | 0x10: User mode driver                                                                                                    |

Table 51: PSS: Registry settings

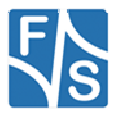

## 20 Broadcast Driver

This driver is loaded during system start and sends a broadcast to the network including some device information. The broadcast message can be catched by the F&S tool FSDevcieSpy or by your own management application.

The registry key for the driver is:

[HKLM\Drivers\Drivers\Builtin\BCSend]

Use the following parameters to configure the driver:

| Key            | Value         | Comment                                                |
|----------------|---------------|--------------------------------------------------------|
| Prefix         | BCS           | This required value specifies the driver's device file |
|                |               | as COM.                                                |
| DII            | fs_bcsend.dll | Name of the DLL with the driver                        |
| BroadcastCount |               | Amount of retries.                                     |
|                |               | Default: 20                                            |
| BroadcastDelay |               | Time between two broadcasts in seconds.                |
|                |               | Default:6                                              |
| DeviceName     |               | Set this value to get a unique device name.            |
|                |               | Default: "Device"                                      |
| DeviceInfo     |               | Set this value to get unique device info.              |
|                |               | Default: "Info"                                        |

The structure of the broadcast package is as follow:

```
/* Broadcast information */
typedef struct tagBcastInfo
{
    char devname[64];
    char devinfo[64];
    char ident[64];
    USHORT wMAC[3];
} BCASTINFO, * PBCASTINFO;
```

Listing 19: Broadcast Driver: broadcast message

Note: The driver sends the message to port 4242.

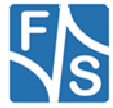
Beside the automatic send function during startup of the driver it is also possible to create a handle to the driver and call the IOCTL IOCTL\_BCS\_SEND\_BROADCAST. The declaration of the IOCTL is in file fs\_bcsend\_sdk.h.

Example usage of IOCTL\_BCS\_SEND\_BROADCAST:

```
#include "stdafx.h"
#include "fs bcsend sdk.h"
int tmain(int argc, TCHAR *argv[], TCHAR *envp[])
{
    HANDLE hBCS;
    BCIOCTLINFO BCInfo;
    int arg, error;
    PTCHAR pszDevName = NULL;
    PTCHAR pszDevInfo = NULL;
    PTCHAR pszCount = NULL;
   PTCHAR pszDelay = NULL;
    error = FALSE:
    for (arg = 1; arg < argc; arg++)</pre>
    {
        if ((argv[arg][0] == '-') || (argv[arg][0] == '/'))
        {
            switch(toupper(argv[arg][1]))
            {
            case 'N':
                pszDevName = argv[++arg];
                break;
            case 'I':
                pszDevInfo = argv[++arg];
                break;
            case 'D':
                pszDelay = argv[++arg];
                break;
            case 'C':
                pszCount = argv[++arg];
                break;
            default:
                error = TRUE;
                break;
            }
        }
        else
        {
            error = TRUE;
        }
        if (error)
        {
             _ftprintf(stderr, _T("Illegal argument: \"%s\"\r\n"), argv[arg]);
            error = FALSE;
        }
    }
    memset(&BCInfo, 0, sizeof(BCIOCTLINFO));
    if (pszDevName)
    {
        if (!WideCharToMultiByte(CP_ACP, 0, pszDevName, -1, BCInfo.devname, 63,
                                  NULL, NULL))
            strcpy(BCInfo.devname, "Default Name");
    }
    else
    {
        strcpy(BCInfo.devname, "Default Name");
    }
    if (pszDevInfo)
```

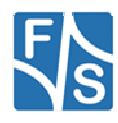

```
if (!WideCharToMultiByte(CP ACP, 0, pszDevInfo, -1, BCInfo.devinfo, 63,
                                NULL, NULL))
        strcpy(BCInfo.devinfo, "Default Info");
}
else
{
    strcpy(BCInfo.devinfo, "Default Info");
}
if (pszDelay)
{
    if (!_stscanf(pszDelay, _T("%d"), &BCInfo.dwBCDelay))
        BCInfo.dwBCDelay = 5;
    if (BCInfo.dwBCDelay < 1)
        BCInfo.dwBCDelay = 1;
    if (BCInfo.dwBCDelay > 60)
        BCInfo.dwBCDelay = 60;
}
else
{
        BCInfo.dwBCDelay = 5;
}
if (pszCount)
{
    if (!_stscanf(pszCount, _T("%d"), &BCInfo.dwBCCount))
        BCInfo.dwBCCount = 10;
}
else
{
    BCInfo.dwBCCount = 10;
}
hBCS = CreateFile( T("BCS1:"),GENERIC READ,0,NULL, OPEN EXISTING,
                     FILE ATTRIBUTE NORMAL, NULL);
if (hBCS != INVALID_HANDLE_VALUE)
{
    DeviceIoControl(hBCS,IOCTL_BCS_SEND_BROADCAST, &BCInfo, sizeof(BCIOCTLINFO),
                     NULL, 0, NULL, NULL);
    CloseHandle(hBCS);
}
else
{
    DWORD dwError;
    dwError = GetLastError();
}
return 0;
```

Listing 20: Broadcast Driver: Example BCloctl

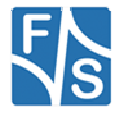

## 21 File System Filter

Purpose of this file system filter is to limit access to files or directories.

The registry key for the driver is:

[HKLM\System\StorageManager\Profiles\NANDFMD\Filters\FSDFilter]

For each filter rule you have to define a sub key under FSDFilter (i.e.FSDFIlter\1). There is a maximum of 10 filter rules.

Use the following parameters to configure one filter rule:

| Key     | Value  | Comment                                        |
|---------|--------|------------------------------------------------|
| Path    | String | Path of the file system object which should be |
|         |        | protected.                                     |
| Protect | Dword  | Bit combined value of protection.              |
|         |        | Bit 0: FSDF_PROTECT_DELETE                     |
|         |        | Bit 1: FSDF_PROTECT_RENAME                     |
|         |        | Bit 2: FSDF_PROTECT_MOVE                       |

Example:

```
[HKEY_LOCAL_MACHINE\System\StorageManager\Profiles\FFSDISK\Filters\FSDFilter]
  "Dll"="fsdfilter.dll"
  "Order"=dword:2
; "Debug"=dword:fff
; These definition eliminates the possibility to reset the user hive by
; renaming its parent directory
[HKEY_LOCAL_MACHINE\System\StorageManager\Profiles\FFSDISK\Filters\FSDFilter\1]
  "Path"="\\documents and settings\\default"
  "Protect"=dword:7
```

Listing 21: File System Filter: Example

Note:

This filter is not included by default. It is also not possible to simply add it. It must be included in hive registry of a customer specific image. Therefore documentation is added for reference only.

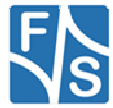

## 22 File System Redirector

Purpose of this file system driver is to redirect access to files or directories. Enabling drive redirection lets you view and manage folders on local drives in a remote session.

The registry key for the driver is:

[HKLM\System\StorageManager\Autoload\FSDFilterRedir]

Use the following parameters to configure one filter rule:

| Key        | Value           | Comment                                                                                                    |
|------------|-----------------|----------------------------------------------------------------------------------------------------|
| DII        | FSDFilterRedir. | Name of the DLL with the driver                                                                                                    |
|            | ali             |                                                                                                    |
| IsEnabled  | Dword           | Set to 0 to disable file system driver.                                                                                                    |
|            |                 | Default: 0                                                                                                    |
| FolderName | String          | Name of the folder which will be created under root                                                                                                    |
|            | -               | directory.                                                                                                    |
| RootPath   | String          | This registry entry also determines the root of the filter driver. If you set RootPath to "\\", the whole file system comes under the scope of this filter. You can change this registry entry if you want to reduce the scope of the redirection filter. |
| MountFlags | Dword           | Bit combined value:<br>Bit 0: Specifies a hidden file system<br>For more info read MSDN documentation.                                                                                                    |

Note:

This driver is not included by default. It is also not possible to simply add it. It must be included in hive registry of a customer specific image. Therefore documentation is added for reference only.

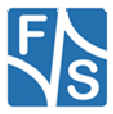

### Appendix

### **Important Notice**

The information in this publication has been carefully checked and is believed to be entirely accurate at the time of publication. F&S Elektronik Systeme assumes no responsibility, however, for possible errors or omissions, or for any consequences resulting from the use of the information contained in this documentation.

F&S Elektronik Systeme reserves the right to make changes in its products or product specifications or product documentation with the intent to improve function or design at any time and without notice and is not required to update this documentation to reflect such changes.

F&S Elektronik Systeme makes no warranty or guarantee regarding the suitability of its products for any particular purpose, nor does F&S Elektronik Systeme assume any liability arising out of the documentation or use of any product and specifically disclaims any and all liability, including without limitation any consequential or incidental damages.

Specific testing of all parameters of each device is not necessarily performed unless required by law or regulation.

Products are not designed, intended, or authorized for use as components in systems intended for applications intended to support or sustain life, or for any other application in which the failure of the product from F&S Elektronik Systeme could create a situation where personal injury or death may occur. Should the Buyer purchase or use a F&S Elektronik Systeme product for any such unintended or unauthorized application, the Buyer shall indemnify and hold F&S Elektronik Systeme and its officers, employees, subsidiaries, affiliates, and distributors harmless against all claims, costs, damages, expenses, and reasonable attorney fees arising out of, either directly or indirectly, any claim of personal injury or death that may be associated with such unintended or unauthorized use, even if such claim alleges that F&S Elektronik Systeme was negligent regarding the design or manufacture of said product.

Specifications are subject to change without notice.

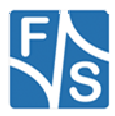

### Warranty Terms

#### **Hardware Warranties**

F&S guarantees hardware products against defects in workmanship and material for a period of two (2) years from the date of shipment. Your sole remedy and F&S's sole liability shall be for F&S, at its sole discretion, to either repair or replace the defective hardware product at no charge or to refund the purchase price. Shipment costs in both directions are the responsibility of the customer. This warranty is void if the hardware product has been altered or damaged by accident, misuse or abuse.

#### **Software Warranties**

Software is provided "AS IS". F&S makes no warranties, either express or implied, with regard to the software object code or software source code either or with respect to any third party materials or intellectual property obtained from third parties. F&S makes no warranty that the software is useable or fit for any particular purpose. This warranty replaces all other warranties written or unwritten. F&S expressly disclaims any such warranties. In no case shall F&S be liable for any consequential damages.

#### **Disclaimer of Warranty**

THIS WARRANTY IS MADE IN PLACE OF ANY OTHER WARRANTY, WHETHER EXPRESSED, OR IMPLIED, OF MERCHANTABILITY, FITNESS FOR A SPECIFIC PURPOSE, NON-INFRINGEMENT OR THEIR EQUIVALENTS UNDER THE LAWS OF ANY JURISDICTION, EXCEPT THE WARRANTY EXPRESSLY STATED HEREIN. THE REMEDIES SET FORTH HEREIN SHALL BE THE SOLE AND EXCLUSIVE REMEDIES OF ANY PURCHASER WITH RESPECT TO ANY DEFECTIVE PRODUCT.

#### Limitation on Liability

UNDER NO CIRCUMSTANCES SHALL F&S BE LIABLE FOR ANY LOSS, DAMAGE OR EXPENSE SUFFERED OR INCURRED WITH RESPECT TO ANY DEFECTIVE PRODUCT. IN NO EVENT SHALL F&S BE LIABLE FOR ANY INCIDENTAL OR CONSEQUENTIAL DAMAGES THAT YOU MAY SUFFER DIRECTLY OR INDIRECTLY FROM USE OF ANY PRODUCT. BY ORDERING THE PRODUCT, THE CUSTOMER APPROVES THAT THE F&S PRODUCT, HARDWARE AND SOFTWARE, WAS THOROUGHLY TESTED AND HAS MET THE CUSTOMER'S REQUIREMETS AND SPECIFICATIONS

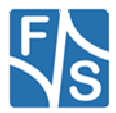

# Listings

| Listing 1: Analogue Input: Open channel                      |    |
|--------------------------------------------------------------|----|
| Listing 2: Analogue Input: reading samples                   | 9  |
| Listing 3: Analogue Input: changing channel from application | 9  |
| Listing 4: Analogue Input: closing a channel                 | 9  |
| Listing 5: Get adc settings                                  | 9  |
| Listing 6: Set adc settings                                  | 9  |
| Listing 7: Read temperature                                  | 10 |
| Listing 8: Audio: Macro for LineID                           | 12 |
| Listing 9: Audio: Access mixer from user application         | 14 |
| Listing 10: Digital I/O: Headerfile                          | 26 |
| Listing 11: Digital I/O: Open a port                         | 26 |
| Listing 12: Digital I/O: write data to port                  | 26 |
| Listing 13: Digital I/O: changing the port                   | 26 |
| Listing 14: Digital I/O: Access individual pin               | 26 |
| Listing 15: Digital I/O: Using Interrupts                    | 27 |
| Listing 16: Digital I/O: Closing port                        | 27 |
| Listing 17: Matrix Keyboard: Example 1                       | 39 |
| Listing 18: Matrix Keyboard: Example 2                       | 39 |
| Listing 19: Broadcast Driver: broadcast message              | 71 |
| Listing 20: Broadcast Driver: Example BCloctl                | 73 |
| Listing 21: File System Filter: Example                      | 74 |

## Figures

| Figure 1: Boot Process                                     | 5   |
|------------------------------------------------------------|-----|
| Figure 2: Windows CE: Stream Interface Driver Architecture | 6   |
| Figure 3: F&S Audio Mixer control                          | .12 |
| Figure 4: F&S I2C Bus test tool                            | .61 |

# Tables

| 7  |
|----|
| 8  |
| 8  |
| 8  |
| 11 |
| 16 |
| 18 |
| 19 |
| 20 |
| 22 |
| 24 |
| 25 |
| 30 |
| 31 |
| 31 |
| 31 |
| 32 |
|    |

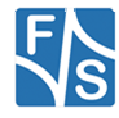

| Table 18: Matrix Keyboard: Map registry value               | 32 |
|-------------------------------------------------------------|----|
| Table 19: Matrix Keyboard: PS2 Scan Codes                   | 35 |
| Table 20: Matrix Keyboard: Scan Codes matrix 8x8 C0 – C3    | 35 |
| Table 21: Matrix Keyboard: Scan Codes matrix 8x8 C4 – C7    | 35 |
| Table 22: Matrix Keyboard: Connector J1                     | 37 |
| Table 23: Touch screen proxy driver settings                | 40 |
| Table 24: Touch screen proxy driver - GWE settings          | 40 |
| Table 25: Capacitive touch driver registry settings         | 41 |
| Table 26: Capacitive touch driver registry settings         | 42 |
| Table 27: Resistive touch driver registry settings          | 44 |
| Table 28: Possible values in 100 ns units                   | 45 |
| Table 29: USB Host: Registry settings                       | 46 |
| Table 30: Windows CE USB Host: Controller Registry settings | 47 |
| Table 31: USB Device: Registry settings                     | 48 |
| Table 32: USB Device: Registry settings                     | 49 |
| Table 33: LCD - Registry settings                           | 50 |
| Table 34: LCD - Modes                                       | 51 |
| Table 35: LCD - Default Display Mode                        | 52 |
| Table 36: LCD - Display Driver Registry Value Type          | 54 |
| Table 37: LCD - Display Driver Registry Value Config        | 54 |
| Table 38: LCD - Port Drive Strength                         | 55 |
| Table 39: Softkeybd: Registrysettings                       | 57 |
| Table 40: I2C: Registry settings                            | 59 |
| Table 41: Native I2C: Registry settings                     | 60 |
| Table 42: armStoneA5 I2C driver usage                       | 62 |
| Table 43: PicoCOMA5 I2C driver usage                        | 62 |
| Table 44: NetDCUA5 I2C driver usage                         | 62 |
| Table 45: PWM: Registy                                      | 63 |
| Table 46: PWM – armStoneA5 Channel                          | 64 |
| Table 47: PWM – NetDCUA5 Channel                            | 64 |
| Table 48: SD/MMC Driver Registry Settings                   | 66 |
| Table 49: Native I2C: Registry settings                     | 67 |
| Table 50: Ethernet Driver Registry Settings                 | 69 |
| Table 51: PSS: Registry settings                            | 70 |

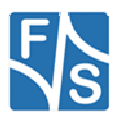